## **Orbis Database for Our Research: A Practical User Guide**

This user guide will show you how to utilize **Orbis - Bureau van Dijk** database available at the Victoria University library for our research. Using the perspective from a research student, this guide provides a practical, straightforward guide to collect data. In order to do so, we provide an example of data need for an illustrative purpose. Other needs of different data are easy to collect after understanding this guide and exploring the database by yourself.

Let's start by identifying a hypothetical model we would like to examine. For an illustrative purpose, let's say we are interested in examining the relationship between stock return and dividends as specified by the following model:

$$return_{it} = \beta_0 + \beta_1 dividend_{it} + \beta_2 ROA_{it} + \beta_3 asset_{it} + \varepsilon_{it}$$

where *return* is the stock return, calculated by  $return_{it} = \log(price_{it} \ price_{it-1})$ ; *dividend* is the ordinary dividend payment; ROA is return on assets, and *asset* is the total assets. The subscript *i* denotes individual firms and t indexes year. *ROA* and *asset* are set as control variables.

Again, as an illustrative purpose, we are interested in Australian equity market over the period 2008-2012. Our sample is non finance firms listed on the Australian Stock Exchange. With this need, we practically would collect a panel data set which looks like as follows:

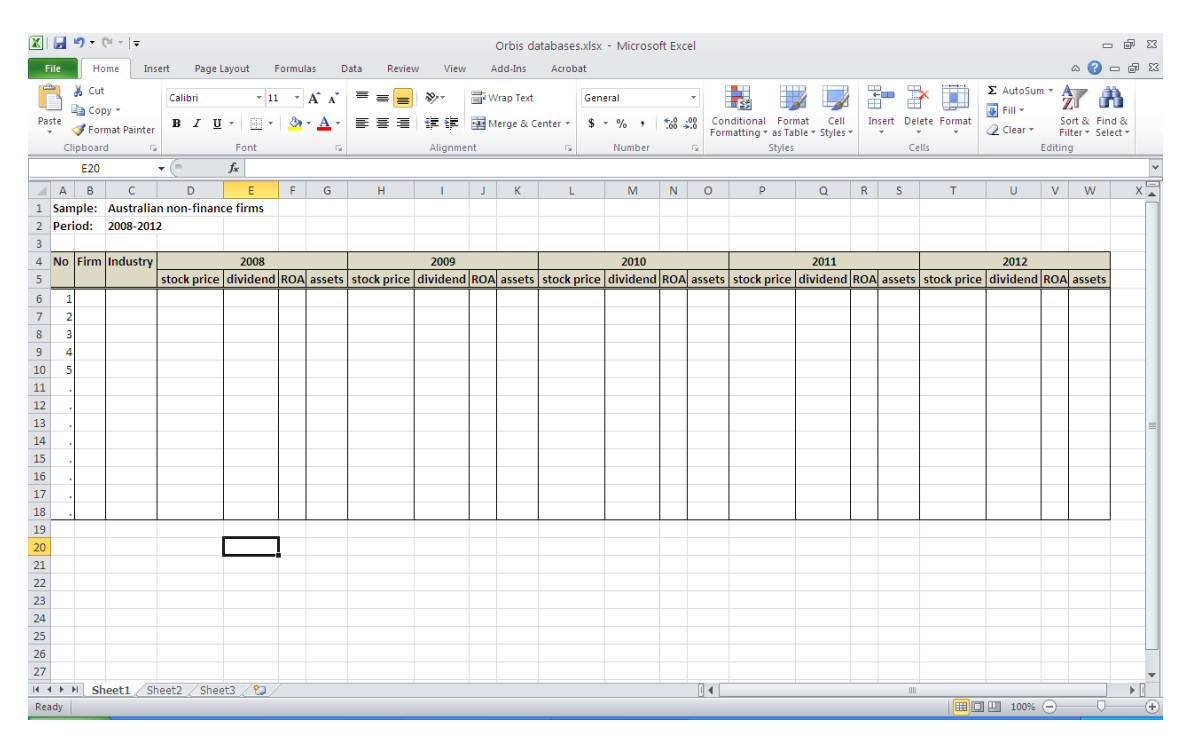

To access Orbis database, visit the VU library website, find databases A to Z, and click  $\ensuremath{\mathbf{O}}$ :

| Victoria  | Universit          | v Librarv - Mozilla Firefox                                                                                                    |                       |
|-----------|--------------------|----------------------------------------------------------------------------------------------------|-----------------------|
| Eile Edit | Yiew Hist          | ory Bookmarks Tools Help                                                                                                    |                       |
| Database: | s A to Z   Vic     | toria University   M × 🗌 Wctoria University Library × +                                                                                                    |                       |
| ( de libr | ary. <b>vu.edu</b> | aujsearch/F?o ☆ C Scoole                                                                                                    | P 🖡 🏫                 |
|           |                    |                                                                                                    | ^                     |
| - 🔷 📈     | AELB               | JRIA UNIVERJIT<br>DURNE AUSTRALIA                                                                                                    |                       |
|           |                    | About Us   Courses   Campuses & Services   Alumni   Student Tools   Library   For staff   News                                                                                                    | & events   Contact Us |
|           |                    | Image: Search       Image: Search       Image: Search       Image: Search         Image: Search       Image: Search       Image: Search       Image: Search         RESOURCE NAME       Image: Search       System Sorted        Sort       Search |                       |
|           |                    |                                                                                                    |                       |
|           |                    | save nui nu nicous save nu oir rage save co nij cons                                                                                                    | Entries               |
| Num       | Mark               | RESOURCE NAMES (1-16 of 16) Year                                                                                                    | 17 Found 🗧            |
| 2         |                    | <u>Oune</u> - Observatory On Bardedess History Education -                                                                                                    | 1                     |
| 3         |                    |                                                                                                    | 1                     |
| 4         |                    | Old Bailey Proceedings :                                                                                                    | 1                     |
| 5         |                    | Omndist Omn Training Resources Database Distributors :                                                                                                    | 1                     |
| 6         |                    | Omnres Omn Training Resources Database Resources                                                                                                    | 1                     |
| 7         | Ē                  | Open Humanities Press :                                                                                                    | 1                     |
| 8         |                    | Open L Gate -                                                                                                    | 1                     |
| 9         | - <b>-</b> '       | Subis Bureau Van Diile                                                                                                    | 1                     |
| 10        |                    | Oregonpdf In Health And Performance :                                                                                                    | 1                     |
| 11        |                    | <u>Ovid Databases</u>                                                                                                    | 2                     |
| 12        |                    | Ovid Nursing E Books :                                                                                                    | 1                     |
| 13        |                    | Oxford Journals Online :                                                                                                    | 1                     |
| 14        |                    | Oxford Music Online :                                                                                                    | 1                     |
| 15        |                    | Oxford Reference Library :                                                                                                    | 1                     |
| 16        |                    | Oxford University Press Oup :                                                                                                    | 1                     |
|           |                    | Save Marked Records Save All On Page Save to My Lists                                                                                                    |                       |

Click connect to Orbis – Bureau van Dijk:

| 🕹 Victoria University Library - Mozilla Firefox                             |                                                                                                    |                                                                                                    |                                    |   |  |
|-----------------------------------------------------------------------------|----------------------------------------------------------------------------------------------------|----------------------------------------------------------------------------------------------------|------------------------------------|---|--|
| Eile Edit View Higtory Bookmarks Iools Help                                 |                                                                                                    |                                                                                                    |                                    |   |  |
| 🔷 Databases A to Z   Victoria University   M 🗡 🛄 Victoria University Librar | y × +                                                                                                    |                                                                                                    |                                    |   |  |
| Ibrary.vu.edu.au/search~507/fo/1%2C16%2C17%2CB/eres                         | ource&FF=forbis+bureau+van+dijk&1%2C1%2C                                                                                                    | ☆ ▼ C                                                                                                    | P 🖡                                | ⋒ |  |
| VICTORIA UNIVERSITY<br>MELBOURNE AUSTRALIA                                  |                                                                                                    |                                                                                                    |                                    | ^ |  |
|                                                                             | About Us   Courses   Campuses & Services                                                                                                    | :   Alumni   Student Tools   Library   For staff   News & event                                                                                                    | s   Contact U                      | 5 |  |
|                                                                             | New Search Save Records Return to                                                                                                    | Bowse Another Search                                                                                                    |                                    |   |  |
| RESOURCE NAME 💌 💿                                                           | System Sorted V Search                                                                                                    |                                                                                                    |                                    |   |  |
| Record: Prev Next                                                           |                                                                                                    |                                                                                                    |                                    | Ξ |  |
|                                                                             |                                                                                                    |                                                                                                    |                                    |   |  |
|                                                                             | Orbis- Bureau van Dijk                                                                                                    |                                                                                                    |                                    |   |  |
| (Connecting to the service via thes                                         | se links indicates you have read and agre                                                                                                    | ed to the guidelines set out in " <u>Appropriate U</u>                                                                                                    | <u>se</u> ")                       |   |  |
|                                                                             |                                                                                                    |                                                                                                    |                                    |   |  |
|                                                                             |                                                                                                    |                                                                                                    |                                    | - |  |
| Resource Name                                                               | Orbis- Bureau van Dijk                                                                                                    |                                                                                                    |                                    |   |  |
| Description                                                                 | A global database covering millions of listed AND unlisted co<br>ratings, ownership, directors, company / industry research re<br>actions (registry filings). Financials are also standardized for | mpanies. Information includes detailed current and historical financials<br>ports, annual reports, news articles, global public / private M&A deals<br>cross border comparison between Australia and other countries. | ;, ratios, credit<br>and corporate |   |  |
| Available to                                                                | Available at all campuses                                                                                                    |                                                                                                    |                                    |   |  |
| Authorised Users                                                            | VU Students within Australia;VU Staff;                                                                                                    |                                                                                                    |                                    |   |  |
| Login Required?                                                             | Login Required? On/Off Campus: VU ID/Library PIN                                                                                                    |                                                                                                    |                                    |   |  |
|                                                                             | Connect to: Orbis- Bureau an D                                                                                                    | Dijk                                                                                                    |                                    |   |  |
| (Connecting to the set                                                      | rvice via these links indicates you have read and agreed                                                                                                    | to the guidelines set out in " <u>Appropriate Use</u> ")                                                                                                    |                                    |   |  |
|                                                                             |                                                                                                    |                                                                                                    |                                    |   |  |
| <                                                                           |                                                                                                    |                                                                                                    |                                    | > |  |

After entering our student ID and library password, we will have a full access to the database:

| 🧕 Orbis - Home - Mozilla Firefox                                                              |                                                |                                              |
|-----------------------------------------------------------------------------------------------|------------------------------------------------|----------------------------------------------|
| Eile Edit View History Bookmarks Tools Help                                                   |                                                |                                              |
| 📀 Databases A to Z   Victoria University   M 🗡 🔽 Orbis - Home 🛛 🗶 🕂                           |                                                |                                              |
| 🗲 🛞 0-orbis.bvdinfo.com.library.vu.edu.au/version-2014129/Search.QuickSearch.serv?_CID=18conl | text=1PJX9NYXZ5VU8F6 🔂 🗸 Goo                   | gle 🔎 🕹 🏫                                    |
|                                                                                               |                                                |                                              |
| orbis Company information across the globe                                                    |                                                |                                              |
| Companies Contacts News M&A deals Industry research Global Reports Royalty agree              | eements Patents                                | Other BvD products                           |
| Enter a company name or BvD ID number                                                         | 🤝 <u>Alerts</u> 🔛 <u>Setting</u>               | 15 🕼 Help 🔅 Contact us 📲 Log out             |
| A Home                                                                                        |                                                |                                              |
| 🔎 Search 🔚 Saved searches 😭 Favourites 🧭 History                                              |                                                | Hide -                                       |
| 🗈 Grouped view 🕢 Alphabetical List 🔬 Find a criterion Enter a search crite                    | rion                                           | Search                                       |
| Company name                                                                                  | Financial data >                               | New search                                   |
| Identification numbers >                                                                      | Number of employees                            | Batch search                                 |
| Status                                                                                        | Global ratios                                  | Analysis                                     |
| Legal form »                                                                                  | Accounts type & availability >                 | Segmentation                                 |
| Year of incorporation                                                                         | Stock data >                                   | <peer analysis<="" td=""></peer>             |
| Location >                                                                                    | Earnings estimates & brokers recommendations > | Aggregation                                  |
| Contact information >                                                                         | Category of companies >                        | <ul> <li>Statistical distribution</li> </ul> |
| Industry >                                                                                    | Updated reports »                              | Concentration analysis                       |
| Patents >                                                                                     | Custom data 🕨                                  | Cinear regression                            |
| Trademarks »                                                                                  | All companies                                  | Mailing                                      |
| Directors / Managers characteristics                                                          |                                                | < Mailing                                    |
| Auditors & other advisors                                                                     |                                                | Hide -                                       |
| Ownership data 🕨                                                                              |                                                |                                              |
| 🗹 Default home page                                                                           |                                                |                                              |

| 🔽 BUREAU VAN DIJK | Last data update: 29/01/2014 |
|-------------------|------------------------------|
|                   |                              |

Remember that we aim to download **non-finance listed** firm accounting data from **Australia** over the period **2008-2012**.

First we need to choose Australia by the following steps:

Click Location -> World region/Country/Region in country

| ile Edit Yiew Higtory Bookmarks Tools Help                                                |                                  |                            |                           |
|-------------------------------------------------------------------------------------------|----------------------------------|----------------------------|---------------------------|
| Databases A to Z   Victoria University   M 🛛 💙 Orbis - Home                               | × +                              |                            |                           |
| 0-orbis.bvdinfo.com.library. <b>vu.edu.au</b> /version-2014129/Home.serv?product=orbisned | o8loginfromcontext=ipaddress     | ☆ マ C 🛛 🗧 - Google         | <i>P</i> +                |
| orbis Company information across the globe                                                |                                  |                            |                           |
| Companies Contacts News M&A deals Industry research Global Reports Ro                     | yalty agreements Patents         |                            | Other BvD pr              |
| Enter a company name or BvD ID number                                                     |                                  | 🦪 Alerts 📓 Settings 👔 Help | 🖟 Contact us 🛛 🕂 Lo       |
| Home                                                                                      |                                  |                            |                           |
| Caurch      Caurchas      Caucuritas      History                                         |                                  |                            | н                         |
| b search a saved searches & ravourices a history                                          |                                  |                            | Go to the list of results |
| Grouped view 🕢 Alphabetical List 🚳 Find a criterion Enter a sea                           | arch criterion                   | Sea                        | rch                       |
|                                                                                           | Einancial data k                 | New                        | / search                  |
| Identification numbers b                                                                  | Number of employees              | Moo                        | lify current search       |
| Status                                                                                    | Global ratios                    | - Bau<br>Ana               | lveis                     |
| Legal form >                                                                              | Account on a availability >      | 4 Sec                      | mentation                 |
| Year of incorporation                                                                     | Stock data >                     | 4 Per                      | er analysis               |
| Location > World region/Country/Region in Jountry                                         | Earnings estimates & brokers rec | ommendations »             | gregation                 |
| Contact in City                                                                           | Category of companies >          |                            | tistical distribution     |
| Industry > Postcode                                                                       | Updated reports >                | < Cor                      | icentration analysis      |
| Patents > Street address                                                                  | Custom data 🕨                    | *Lin                       | ear regression            |
| Trademark Own classifications                                                             | All companies                    | <ul> <li>SMI</li> </ul>    | ± analysis                |
| Directors / Managers characteristics                                                      |                                  | 4 Mai                      | iling                     |
| Auditors & other advisors                                                                 |                                  |                            |                           |
| Ownership data 🕨                                                                          |                                  |                            |                           |
| Default home page                                                                         |                                  |                            |                           |
| En perductione page                                                                       |                                  |                            |                           |

| BUREAU VAN DIJK | Last data update: 29/01/2014 |
|-----------------|------------------------------|
|                 |                              |
|                 |                              |

## Tick Australia and then OK

| 🕑 Orbis - Search by world region/country/region in country - Mozilla Firefox                                                                          |                                                                |
|----------------------------------------------------------------------------------------------------|----------------------------------------------------------------|
| Eile Edit View History Bookmarks Tools Help                                                                                                    |                                                                |
| 🔶 Databases A to Z   Victoria University   M 🛛 🔽 Orbis - Search by world region/country/r 🗙 🛨                                                         |                                                                |
| O-orbis. by dinfo.com.library.vu.edu.au/version-2014129/Search.QuickSearch.serv7_CID=18context=1QF99NYXYSM3DV2                                        | ☆ マ C 🛛 🐱 - Google 🔎 🖡 🏫                                       |
| Orbis Company information across the globe                                                                                                    |                                                                |
| Companies         Contacts         News         M&A deals         Industry research         Global Reports         Royalty agreements         Patents | Other BvD products                                             |
| Enter a company name or BvD ID number                                                                                                    | 🦪 Alerts 🔛 Settings 🔮 Help 🕼 Contact us 📲 Log out              |
| Home > Search by world region/country/region in country                                                                                               |                                                                |
| World region/Country/Region in country         City         Postcode         Street address         Dwn geographic classification                     | ins                                                            |
| Enter word(s) separated by a space or a comma and click on "Search"           Number of s           Number of s                                       | selected regions or countries: 1<br>selected companies: 17,054 |
| Activate the check-box(es) corresponding to the region(s) and/or country(ies) you wish to select         World regions (geographical)                 | (AU)                                                           |
|                                                                                                    |                                                                |
| O BUREAU VAN DIJK                                                                                                    | Last data update: 29/01/2014                                   |

We will find this screen below. Looking at the summary (as indicated below), we know that Orbis covers data for 564,348 firms around the world, where 16,851 are located in Australia.

| 🥹 Orbis - Home - Mozilla Firefox                                                                                                 |                                                              |                                              | - 8 🛛                         |  |  |  |
|----------------------------------------------------------------------------------------------------|--------------------------------------------------------------|----------------------------------------------|-------------------------------|--|--|--|
| Ele Edit View History Bookmarks Tools Help                                                                                       |                                                              |                                              |                               |  |  |  |
| 🔷 Databases A to Z   Victoria University   M × 💟 Orbis - Home 🛛 × 🕂                                                              |                                                              |                                              |                               |  |  |  |
| CID=448cc                                                                                                    | -<br>ntext=IQF99NVXYSM3DV2&EditSearchStep=true&SearchStepId= | =Currer 🏠 🤻 🤁 🔀 ◄ Google                     | ₽ ♦ ⋒                         |  |  |  |
| orbis Company information across the globe                                                                                       |                                                              |                                              |                               |  |  |  |
| Companies         Contacts         News         M&A deals         Industry research         Global Reports         Royalty agree | ements Patents                                               |                                              | Other BvD products            |  |  |  |
| Enter a company name or BvD ID number                                                                                            |                                                              | 📢 <u>Alerts</u> 📔 <u>Settings</u> 👔 <u>H</u> | elp   (🕅 Contact us 📲 Log out |  |  |  |
| A Home                                                                                                    |                                                              |                                              |                               |  |  |  |
| 🔎 Search 🕞 Saved searches 😭 Favourites 🞇 History                                                                                 |                                                              |                                              | Hide -                        |  |  |  |
|                                                                                                    |                                                              |                                              | Go to the list of results     |  |  |  |
| Grouped view Alphabetical List A Find a criterion Enter a search crite                                                           | rion                                                         |                                              | New search                    |  |  |  |
| Company name                                                                                                    | Financial data 🕨                                             |                                              | Modify current search         |  |  |  |
| Identification numbers >                                                                                                    | Number of employees                                          |                                              | Batch search                  |  |  |  |
| Status                                                                                                    | Global ratios                                                |                                              | Analysis                      |  |  |  |
| Legal form »                                                                                                    | Accounts type & availability >                               | 4 Segmentation                               |                               |  |  |  |
| Year of incorporation                                                                                                    | Stock data >                                                 | 4 Aggregation                                |                               |  |  |  |
|                                                                                                    | Earnings estimates & brokers recommendation                  | Statistical distribution                     |                               |  |  |  |
| Contact information >                                                                                                    | Lategory of companies >                                      | Concentration analysis                       |                               |  |  |  |
| Industry >                                                                                                    | updated reports >                                            |                                              | Linear regression             |  |  |  |
| Patents >                                                                                                    | Custom data >                                                |                                              | SME analysis                  |  |  |  |
| Traueniarks •                                                                                                    | An companies                                                 |                                              | Mailing                       |  |  |  |
| Directors / Managers characteristics                                                                                             |                                                              |                                              | Mailing                       |  |  |  |
| Auditors & other auvisors                                                                                                    |                                                              |                                              | Hide H                        |  |  |  |
|                                                                                                    |                                                              |                                              |                               |  |  |  |
| ☑ Default home page                                                                                                    |                                                              |                                              |                               |  |  |  |
|                                                                                                    |                                                              |                                              |                               |  |  |  |
| SEARCH INSIEGT                                                                                                    |                                                              |                                              |                               |  |  |  |
|                                                                                                    |                                                              | step result search result                    |                               |  |  |  |
| V 2. World region/Country/Region in country: Australia                                                                           |                                                              |                                              |                               |  |  |  |
| Boon on search 1 And 2                                                                                                    | Refresh                                                      | TOTAL : 16,851                               |                               |  |  |  |
|                                                                                                    |                                                              | View link consults                           |                               |  |  |  |
|                                                                                                    |                                                              |                                              | ×                             |  |  |  |

However, we only need data form listed firms; therefore we shall limit the search further by clicking *Legal form* and then *Public/Private/Branch*:

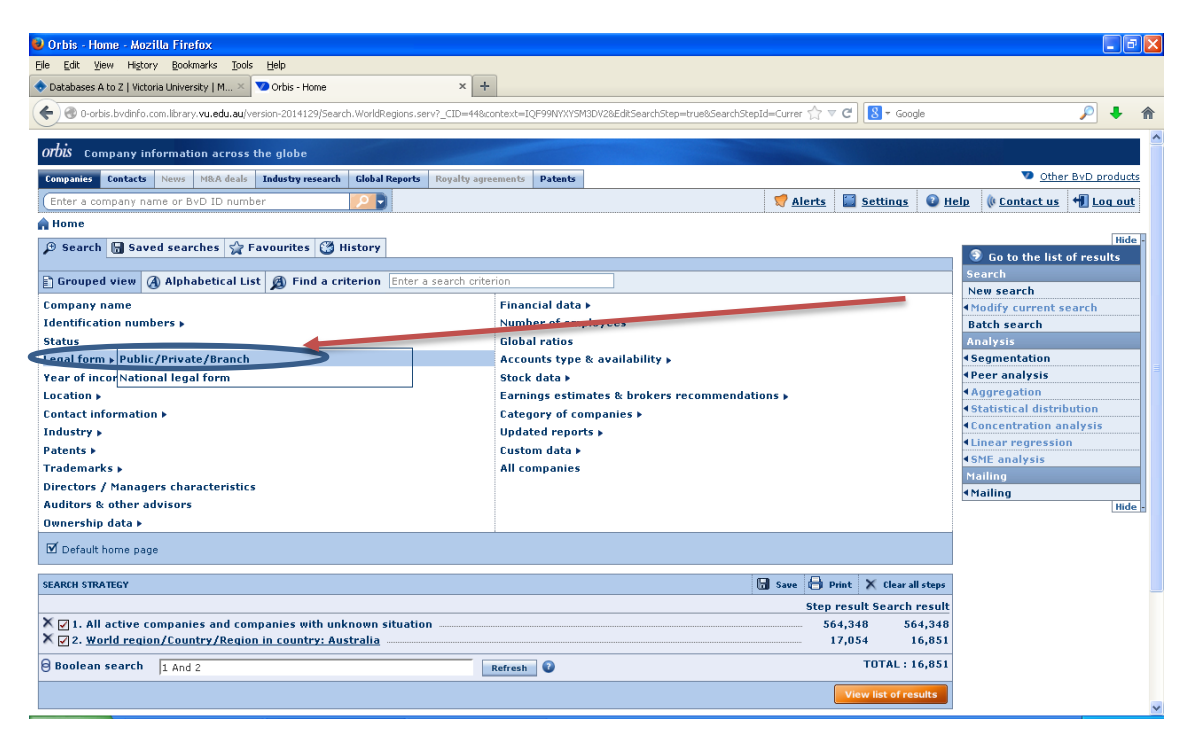

## Tick Public and OK

| Orbis - Search by Public/Private/Branch - Mozilla Firefoy                                                                                                    |                                                                  |                              |                          |
|----------------------------------------------------------------------------------------------------|------------------------------------------------------------------|------------------------------|--------------------------|
| Elle Edit View History Bookmarks Tools Help                                                                                                    |                                                                  |                              |                          |
| 🔶 Databases A to Z   Victoria University   M 🛛 💙 Orbis - Search by Public/Private/Branch 🛛 🗙 🕂                                                                                                    |                                                                  |                              |                          |
| 📀 🎯 0-orbis. bydinfo.com.library. vu.edu. au/version-2014129/Search. Quicl/Search.serv?_CID=978context=IQF99W                                                                                                    | XYSM3DV2                                                         | ☆ マ C Soogle                 | ₽ ∔ ⋒                    |
| <i>Orbis</i> Company information across the globe                                                                                                    |                                                                  |                              |                          |
| Companies         Contacts         News         M&A deals         Industry research         Global Reports         Royalty agreements         Particular                                                                                                    | tents                                                            |                              | Other BvD products       |
| Enter a company name or BvD ID number                                                                                                    |                                                                  | 💙 Alerts  📓 Settings 🛛 🖓 Hel | p 🕴 Contact us 📲 Log out |
| A Home > Search by Public/Private/Branch                                                                                                    |                                                                  |                              |                          |
| Public/Private/Branch National legal form                                                                                                    |                                                                  |                              |                          |
| Select one or several legal forms                                                                                                    | Number of selected legal forms:<br>Number of selected companies: |                              | 1<br>235,473             |
| Legal form                                                                                                    | 🗹 Legal form                                                     |                              |                          |
| Public (AG/SA/SPA/NIV/07J/ASA/KK etc.)     Drivate (GmbH/SARL/SRL/BV/OY/AS/YK etc.)     Other legal forms     Branch locations     Companies with no legal form recorded     US industrial companies     Won-European industrial companies     European industrial companies     Banks     Insurance companies | Public (AG/SA/SPA/NV/OYJ/ASA/KI                                  | < etc.)                      |                          |
|                                                                                                    |                                                                  |                              | ► <u>Cancel</u> OK       |
| V BUREAU VAN DIJK                                                                                                    |                                                                  | Last d                       | ata update: 29/01/2014   |

And then click *Stock data -> Listed/unlisted companies* and *OK* 

| 😉 Orbis - Home - Mozilla Firefox                                                          |                                                                  |                          |                                              |
|-------------------------------------------------------------------------------------------|------------------------------------------------------------------|--------------------------|----------------------------------------------|
| Eile Edit Yiew Higtory Bookmarks Tools Help                                               |                                                                  |                          |                                              |
| 🔷 Databases A to Z   Victoria University   M 🛛 🔽 Orbis - Home 🛛 🗙 🕂                       |                                                                  |                          |                                              |
| (+) O-orbis.bvdinfo.com.library.vu.edu.au/version-2014129/Search.OtherLegalForm.serv?_CII | =1298.context=IQF99NYXYSM3DV28EditSearchStep=true8SearchStepIc ኛ | ] ▼ C 8 - Google         | P 🖡 🏫                                        |
| crow company mormation across the globe                                                   |                                                                  |                          |                                              |
| Companies Contacts News M&A deals Industry research Global Reports Royalty agr            | ements Patents                                                   |                          | Other BvD products                           |
| Enter a company name or BvD ID number                                                     | 😴 <u>Aler</u>                                                    | ts 📔 Settings 🔞 H        | lelp 🕼 Contact us 📲 Log out                  |
| A Home                                                                                    |                                                                  |                          |                                              |
| 🔎 Search 🕞 Saved searches 😭 Favourites 🔀 History                                          |                                                                  |                          | Hide -                                       |
|                                                                                           |                                                                  |                          | Go to the list of results                    |
| 🗈 Grouped view 🔕 Alphabetical List 🔊 Find a criterion Enter a search criter               | rion                                                             |                          | Search                                       |
| Company name                                                                              | Financial data ►                                                 |                          | Modify current search                        |
| Identification numbers >                                                                  | Number of employees                                              |                          | Batch search                                 |
| Status                                                                                    | Global ratios                                                    |                          | Analysis                                     |
| Legal form >                                                                              | Accounts type & availability >                                   |                          | ✓Segmentation                                |
| Year of incorporation                                                                     | Stock data > Listed/unlisted co-panies                           |                          | <peer analysis<="" th=""></peer>             |
| Location >                                                                                | Earnings est Stock exchange                                      |                          | ▲Aggregation                                 |
| Contact information >                                                                     | Category of Indices                                              |                          | <ul> <li>Statistical distribution</li> </ul> |
| Industry »                                                                                | Updated rep Market capitalisation                                |                          | Concentration analysis                       |
| Patents >                                                                                 | Custom data >                                                    |                          | <ul> <li>Linear regression</li> </ul>        |
| Trademarks >                                                                              | All companies                                                    |                          | SME analysis                                 |
| Directors / Managers characteristics                                                      |                                                                  |                          | Mailing                                      |
| Auditors & other advisors                                                                 |                                                                  |                          | Hide -                                       |
| Ownership data 🕨                                                                          |                                                                  |                          |                                              |
| ☑ Default home page                                                                       |                                                                  |                          |                                              |
| SEARCH STRATEGY                                                                           | 🔓 Save 🗄                                                         | Print 🗙 Clear all steps  |                                              |
|                                                                                           | S                                                                | tep result Search result |                                              |
| × ☑ 1. All active companies and companies with unknown situation                          |                                                                  | 564,348 564,348          |                                              |
| X Z 2. World region/Country/Region in country: Australia                                  |                                                                  | 17,054 16,851            |                                              |
| X 🗹 3. Public/Private/Branch: Public (AG/SA/SPA/N¥/OYJ/ASA/KK etc.)                       |                                                                  | 235,473 2,765            |                                              |
| Boolean search 1 And 2 And 3                                                              | Refresh                                                          | TOTAL : 2,765            |                                              |
|                                                                                           |                                                                  | View list of results     |                                              |
| BUREAU VAN DIJK                                                                           |                                                                  |                          | Last data update: 29/01/2014 🗸               |

Tick Publicly listed companies and OK

| 😢 Orbis - Search by listed/unlisted companies - Mozilla Firefox                                               |                                                                     |                 |            |               |                   |               |
|----------------------------------------------------------------------------------------------------|---------------------------------------------------------------------|-----------------|------------|---------------|-------------------|---------------|
| Elle Edit Yiew Higtory Bookmarks Iools Help                                                                   |                                                                     |                 |            |               |                   |               |
| 🔷 Databases A to Z   Victoria University   M 🗵 💙 Orbis - Search by listed/unlisted companies 🗴 🕂              |                                                                     |                 |            |               |                   |               |
| 🗲 🕘 0-orbis.bvdinfo.com.library.vu.edu.au/version-2014129/Search.QuickSearch.serv?_CID=154&context=IQF99NYXYS | M3DV2                                                               | ☆ ⊽ 6           | 🖁 🔻 Google |               |                   | 🔎 🕂 🏫         |
| 1.                                                                                                    |                                                                     |                 |            |               |                   |               |
| OTOLS Company information across the globe                                                                    | -                                                                   |                 |            |               |                   |               |
| Companies Contacts News M&A deals Industry research Global Reports Royalty agreements Patents                 |                                                                     |                 | _          | -             | Othe              | r BvD product |
| Enter a company name or BvD ID number                                                                         |                                                                     | 💙 <u>Alerts</u> | Settings [ | 🔮 <u>Help</u> | <u>Contact us</u> | 州 Log out     |
| A Home > Search by listed/unlisted companies                                                                  |                                                                     |                 |            |               |                   |               |
| Listed/unlisted companies Stock exchange Indices Market capitalisation                                        |                                                                     |                 |            |               |                   |               |
| Select one or several listing statuses                                                                        | Number of selected listing statuse<br>Number of selected companies: | :5:             |            |               |                   | 1<br>25,630   |
| Listing status                                                                                                | ☑ Listing status                                                    |                 |            |               |                   |               |
| Publicly listed companies     Formerly publicly listed companies     Unlisted companies                       | Publicly listed companies                                           |                 |            |               |                   |               |
|                                                                                                    |                                                                     |                 |            |               | ▶ <u>Cance</u>    |               |
| V BUREAU VAN DIJK                                                                                             |                                                                     |                 |            | Last data     | a update: 29/01   | 1/2014        |

Now, we can see that the number of listed firms in Australia covered by Orbis is 1,840 firms.

Please note that we only choose firms that are still listed as of the time we access the databases. If we want also covers unlisted firms, for instance to avoid survival bias, we may also click *Formerly publicly listed companies* to cover delisted firms. If a country has two or more stock exchanges, we may need to choose one or some stock exchanges by clicking *Stock data* and *Stock exchange*, as shown below.

| 😟 Orbis - Home - Mozilla Firefox                                                                                                 |                                                                                |                            |  |
|----------------------------------------------------------------------------------------------------|--------------------------------------------------------------------------------|----------------------------|--|
| Ele Edit Yiew Higtory Bookmarks Tools Help                                                                                       |                                                                                |                            |  |
| 🐟 Databases A to Z   Victoria University   M × 🔽 Orbis - Home 🛛 × 🕇                                                              |                                                                                |                            |  |
| 🔶 🕘 0-orbis.bvdinfo.com.library.vu.edu.au/version-2014129/Search.ListedCompanies.serv?_CID=213                                   | 3&context=IQF99NYXYSM3DV2&EditSearchStep=true&SearchStepId=Ci 🏠 ▼ C 🔀 ▼ Google | ۶ 🖡                        |  |
| UIUM Company Information across the globe                                                                                        |                                                                                |                            |  |
| Companies         Contacts         News         M&A deals         Industry research         Global Reports         Royalty agree | eements Patents                                                                | Other BvD products         |  |
| Enter a company name or BvD ID number                                                                                            | 😴 Alerts 📓 Settings 🔮 H                                                        | elp 🕼 Contact us 📲 Log out |  |
| A Home                                                                                                    |                                                                                |                            |  |
| 🔎 Search 📓 Saved searches 🦙 Favourites 🛞 History                                                                                 |                                                                                | Hide •                     |  |
|                                                                                                    |                                                                                | Search                     |  |
| Grouped view (A) Alphabetical List (D) Find a criterion Enter a search criter                                                    | rion                                                                           | New search                 |  |
| Company name                                                                                                    | Financial data 🕨                                                               | Modify current search      |  |
| Identification numbers >                                                                                                    | Number of employees                                                            | Batch search               |  |
| Status                                                                                                    | Global ratios                                                                  | Analysis                   |  |
| Legal form »                                                                                                    | Accounts type & availability >                                                 | 4 Segmentation             |  |
| Year of incorporation                                                                                                    | Stock data >                                                                   | 4Peer analysis             |  |
| Location >                                                                                                    | Earnings estimates & brokers recommendations >                                 | Aggregation                |  |
| Contact information >                                                                                                    | Category of companies >                                                        |                            |  |
| Industry 🖌                                                                                                    | Updated reports »                                                              | Concentration analysis     |  |
| Patents >                                                                                                    | Custom data 🕨                                                                  | Linear regression          |  |
| Trademarks 🕨                                                                                                    | All companies                                                                  | SME analysis               |  |
| Directors / Managers characteristics                                                                                             |                                                                                | 4 Mailing                  |  |
| Auditors & other advisors                                                                                                    |                                                                                | Hide -                     |  |
| Ownership data >                                                                                                    |                                                                                |                            |  |
| ☑ Default home page                                                                                                    |                                                                                |                            |  |
| SEAP A STRATEGY                                                                                                    | 🔓 Save 🖶 Print 🗙 Clear all steps                                               |                            |  |
|                                                                                                    | Step result Search result                                                      |                            |  |
| ✓ ▼ ☑ 1. All active companies and companies with unknown situation                                                               | 564,348 564,348                                                                |                            |  |
| X 🛛 2. World region/Country/Region in country: Australia                                                                         | 17,054 16,851                                                                  |                            |  |
| 3. Public/Private/Branch: Public (AG/SA/SPA/N¥/OYJ/ASA/KK etc.)                                                                  | 235,473 2,765                                                                  |                            |  |
| X                                                                                                    | 25,630 1,840                                                                   |                            |  |
| Boolean search 1 And 2 And 3 And 4                                                                                               | Refresh 🔮 TOTAL : 1,840                                                        |                            |  |
|                                                                                                    | The suits                                                                      | ~                          |  |

Because we are only interested at **non-finance firms**, our next step is to **exclude finance firms** from our sample by clicking *Industry* and *Industry classifications*:

| bit Bit Statuses A to 21 (Mode Marked V M)   bit bit   bit bit                                                                                                    | 🕲 Orbis - Home - Mozilla Firefox                                    |                                                                                      |                                          |
|----------------------------------------------------------------------------------------------------|---------------------------------------------------------------------|--------------------------------------------------------------------------------------|------------------------------------------|
| Autores A to 2   Mars K hou   A total back back of total share of the share of the share of t                         | Eile Edit View Higtory Bookmarks Iools Help                         |                                                                                      |                                          |
| Conception and one conception and one concepti | 🐟 Databases A to Z   Victoria University   M 🗵 💙 Orbis - Home       | x +                                                                                  |                                          |
| Construction Contractus   Contractus Contractus   Contractus Contractus <t< th=""><th>O-orbis.bvdinfo.com.library.vu.edu.au/version-2014129/Search.Lister</th><th>jCompanies.serv?_CID=213&amp;context=IQF99NYXYSM3DV2&amp;EditSearchStep=true&amp;SearchStepI 🎡 🔻</th><th>C S - Google 🔎 🖡 🏫</th></t<>                                                                                                    | O-orbis.bvdinfo.com.library.vu.edu.au/version-2014129/Search.Lister | jCompanies.serv?_CID=213&context=IQF99NYXYSM3DV2&EditSearchStep=true&SearchStepI 🎡 🔻 | C S - Google 🔎 🖡 🏫                       |
| Company name of BVD ID number   Indexty research is accepted at the interview of BVD ID number interview information interview information intervie                         | UIUM Company Information across the globe                           |                                                                                      |                                          |
| Enter a company name or 8v0 ID number   I tone   Company name   Company name   Identification numbers >   Status   Logal form >   Year of incorporation   Logal form >   Year of incorporation   Logalstry >   Endemarking   Industry >   Status indoor gene of 0   Auditors to All companies with trade description (any Omersian)   Mainer of All companies with Overview information   Mainer of all companies and companies with Nore situation   Status in 2 World regions /   Status in 2 World regions /   Year of Incorporation   Logalstry in feature is earch   Patents + Type of entities   Trademark Industry (classifications)   Mainer of all companies with trade description (any Omersian)   Status in 2 World regions /   Year in 1. All companies and companies with Norew situation   Status in 2 World regions /   Year in 1. All companies and companies with Norew situation   Status in 2 World regions /   Year in 1. All active companies and companies with Norew situation   Year in 1. All active companies and companies with Norew situation   Year in 1. All active companies and companies with Norew situation   Year in 1. All active companies and companies in Monery situation   Year in 2 World regions /   Year in 2 World regions /   Year in 2 World regions /   Year in 2 World regions /   Year in 2 World regions /   Year in 2 World regions /                                                                                                    | Companies Contacts News M&A deals Industry research Global Re       | ports Royalty agreements Patents                                                     | Other BvD products                       |
| Home                                                                                                    | Enter a company name or BvD ID number                               | Alerts                                                                               | 🖾 Settings 🛛 Help 🔅 Contact us 📲 Log out |
|                                                                                                    | A Home                                                              |                                                                                      |                                          |
| Company name Identification numbers > Identification numbers > Identification = Identification = Identification Identification = Identification = Identification Identification = Identification = Identificati | 🔎 Search 🔚 Saved searches 😭 Favourites 🞇 History                    |                                                                                      | Hide -                                   |
| Company name     Company name     Find a criterion     The search orterion     Find a criterion     The search orterion     Find a criterion     Find a criterion     Find a |                                                                     |                                                                                      | Go to the list of results                |
| Company name       Financial data >         Identification numbers >       Number of employees         Glabal ratios       Accounts type & availability >         Status       Accounts type & availability >         Status       Status         Legal form >       Accounts type & availability >         Status       Status         Location       Status         Teademark Industry - Textual search       Updated reports >         Industry - Textual search       Updated reports >         Category of companies >       Updated reports >         Category of companies       All companies         All companies with Type of entities       Category of companies >         Updated reports >       Category of companies >         Auditors & fall companies with Overview information       Category of companies         Mul companies with Overview information       Status         V Default       Status       Status         Status status       Status       Status         X @ 1. All active companies with Overview information       Status       Status         X @ 2. Wold: Private/Branch: Public (AG/SA/SPA/NV/0Y)/ASA/KK etc.)       235,473       2,765         X @ 3. Public/Private/Branch: Public (AG/SA/SPA/NV/0Y)/ASA/KK etc.)       235,473       2,765                                                                                                    | 🗈 Grouped view 🕢 Alphabetical List 🔊 Find a criterion 🗉             | nter a search criterion                                                              | New search                               |
| Identification numbers >       Number of ratios         Status       Global ratios         Legal form >       Caccionis type & availability >         Year of incorporation       Stock data >         Location       Stock data >         Carings estimates & brokers recommendations >       Global ratios         Category of companies >       Updated reports >         Updated reports >       Custom data >         All companies with trade description (any ownership all companies with trade description (any ownership all companies with trade description (any ownership all companies with trade description (any ownership all companies with trade description (any ownership all companies and companies with unknown situation       Step result Search result         X @ 1. All active companies with ownersy Region in country: Australia       Step result Search result         X @ 1. All active companies with unknown situation       Step result Search result         X @ 1. All active companies with unknown situation       Step result Search result         X @ 1. All active companies with unknown situation       Step result Search result         X @ 1. All active companies with unknown situation       Step result Search result         X @ 1. All active companies: Public (Act/SA/SPA/NY/OY)/ASA/K etc.)       225,473       2,765         X @ 1. All active companies: Public (Act/SA/SPA/NY/OY)/ASA/K etc.)       225,630       1,840 <td< th=""><th>Company name</th><th>Financial data &gt;</th><th>Modify current search</th></td<>                                                                                                    | Company name                                                        | Financial data >                                                                     | Modify current search                    |
| Status       Clobal ratios         Legal form >       Accounts type & availability >         Status       Accounts type & availability >         Status       Accounts type & availability >         Status       Earnings estimates & brokers recommendations >         Location       Earnings estimates & brokers recommendations >         Industry >       Textual search         Updated reports >       Updated reports >         Dire was       Standard peer wolp         Aulitors & All companies with trade description (any own estabiling language)       Save IP mit X Cleval step         Winters Trademark industry (assifications)       Save IP mit X Cleval step         Statistical dostribution       Save IP mit X Cleval step         Wall companies with overview information       Save IP mit X Cleval step         Word region/Country/Region in country: Australia       17,054 16,051         X I 1. All active companies and companies with unknown situation       Save IP mit X Cleval step         X I 2.1 All active companies and companies with unknown situation       Save IP mit X Cleval step         X I 2.1 All active companies and companies with unknown situation       Save IP mit X Cleval step         X I 2.1 All active companies with unknown situation       Save IP mit X Cleval step         X I 2.1 All active companies with unknown situation       Save IP mit X Clev                                                                                                    | Identification numbers >                                            | Number of employees                                                                  | Batch search                             |
| Legal form >       Accounts type & availability >         Year of incorporation       Stock data >         Location       Stock data >         Undtact information >       Category of companies >         Industry >       Textual search         Judicy >       Category of companies >         Updated reports >       Custom data >         All companies       Updated reports >         Additors & All companies with trade description (any Ownership All companies with Overview information Own classifications)       Isdae         Standard pees outp       Step result Search result       Nalling         Wow classifications       Step result Search result       Nalling         Y Default       Step result Search result       Step result Search result         X @ 2. World region/Country/Region in country: Australia       Stock 34.348       Std.34.348         X @ 3. Public/Private/Branch Public (AG/SA/SPA/NV/0Y)/ASA/KK etc.)       235,47.33       2,765         X @ 4. Listed/Unlisted companies. Public/NJ/OX/ASA/KK etc.)       205,630       1,840         Boolean search       1 And 2 And 3 And 4       Retreeh       TOTAL: 1,840                                                                                                    | Status                                                              | Global ratios                                                                        | Analysis                                 |
| Year of incorporation       Stock data >         Location       Stock data >         Earnings estimates & brokers recommendations >       Category of companies >         Location       Category of companies >         Location       Updated reports >         Updated reports >       Custom data >         Trademark Industry classifications       All companies &         Directors (Standard peer soft)       All companies with trade description (any ownership language)         All companies with Overview information       Step result Search result         X Default       Step result Search result         X Director (Standard peer soft)       Step result Search result         X Default       Step result Search result         X Director (Standard peer soft)       Step result Search result         X Default       Step result Search result         X Director (Standard peer soft)       Step result Search result         X Director (Standard peer soft)       Step result Search result         X Director (Standard peer soft)       Step result Search result         X Director (Standard peer soft)       Step result Search result         X Director (Standard peer soft)       Step result Search result         X Director (Standard peer soft)       Step result Search result         X Director (Standard peer soft) </th <th>Legal form 🕨</th> <th>Accounts type &amp; availability »</th> <th>&lt; Segmentation</th>                                                                                                    | Legal form 🕨                                                        | Accounts type & availability »                                                       | < Segmentation                           |
| Locative       Carings estimates & brokers recommendations >         Contact information >       Carings estimates & brokers recommendations >         Industry : Textual search       Updated reports >         Patents :       Type of entities         Custom data >       All companies >         All companies with trade description (any Own classifications)       Save Print X Clear all steps         Montact TRAMEY       Save © Print X Clear all steps         Standard pace outp       All companies with overview information         Work Standard pace outp       All companies with overview information         Standard record companies with unknown situation       Save © Print X Clear all steps         X © 1. All active companies and companies with unknown situation       Step result Search result         X © 1. All active companies and companies with unknown situation       Step result Search result         X © 1. All active companies with unknown situation       Step result Search result         X © 1. All active companies and companies with unknown situation       Step result Search result         X © 1. All active companies with unknown situation       Step result Search result         X © 2. World region/Country/Region in country: Australia       17,054       16,651         X © 3. Public/Private/Branch: Public (AG/SA/SPA/NY/OY)/ASA/KK etc.)       235,630       1,840         @ Boele                                                                                                    | Year of incorporation                                               | Stock data 🕨                                                                         | Peer analysis                            |
| Category of companies >       Updated reports >         Industry > Textual search<br>Patents + Type of entities       Updated reports >         Trademark Industry Classification       Custom data >         All companies       All companies         Dire verse Standard poer solp       All companies         Additors & All companies with trade description (any<br>Ownership<br>language)       With and description (any<br>Own classifications         Standard poer solp       All companies         Standard poer solp       All companies         Mil companies with Overview information<br>Own classifications       Step result Search result         Standard poer solp       Step result Search result         X _ 1. All active companies with unknown situation                                                                                                    | Location                                                            | Earnings estimates & brokers recommendations »                                       | Aggregation                              |
| Industry - Textual search       Updated reports -         Patents > Tryle of entities       Custom data >         All companies       All companies         Direct _ Standard peer onD       All companies         Additors 4 All companies with tode description (any ownership<br>language)       All companies with tode description (any ownership<br>own classifications         Image: Standard peer onD       All companies with tode description (any ownership<br>language)       Image: Standard peer ownership<br>and companies with ownership owner classifications         Standard region / Country Region in country: Australia       Step result Search result         X © 1. All active companies with unknown situation       Step result Search result         X © 2. World region / Country Region in country: Australia       17,054 16,051         X © 3. Public/Private/Branch: Public (AG/SA/SPA/NY/OY)/ASA/KK etc.)       225,473 2,765         X = 4. Listed/Unlisted companies: Public/Unlisted companies       TOTAL : 1,840         Boolean search 1 And 2 And 3 And 4       Refresh ©         Wint bit of results       TOTAL : 1,840                                                                                                    | contact information >                                               | Category of companies >                                                              | Statistical distribution                 |
| Patents } Type of entities<br>Trademark Industry classifications<br>Directory (Standard peer supp<br>Auditors & All companies with trade description (any<br>Dwnership<br>All companies with Overview information<br>D befault<br>Own classifications<br>Step result Search result<br>X □ 1. All active companies with unknown situation<br>X □ 2. World region / Lountry / Region in country: Australia<br>X □ 2. World region / Lountry / Region in country: Australia<br>X □ 2. World region / Lountry / Region in country: Australia<br>X □ 2. World region / Lountry / Region in country: Australia<br>B Boolean search 1 And 2 And 3 And 4<br>Refreship                                                                                                    | Industry > Textual search                                           | Updated reports »                                                                    | Concentration analysis                   |
| Trademark Industry classifications       All companies       All companies       Mailing       Mailing         Directory Standard pace wolp       All companies with trade description (any Ownership language)       Mailing       Mailing       Mailing         All companies with Overview information Own classifications       Step result Search result       Step result Search result       Mailing         X © 1. All active companies with unknown situation       Step result Search result       Step result Search result       Step result Search result         X © 1. All active companies with unknown situation       Step result Search result       Step result Search result       Step result Search 16,651         X © 1. All active companies: Public (AG/SA/SPA/NV/0Y)/ASA/KK etc.)       235,473       2,765         X © 3. Public/Private/Branch: Public (Ma/SA/SK etc.)       235,473       2,765         X © 4. Listed/Unlisted companies: Public/N listed companies       01,040         Ø Boelean search       1 And 2 And 3 And 4       Refresh                                                                                                    | Patents > Type of entities                                          | Custom data »                                                                        | SMF analysis                             |
| Director (Standard gener with<br>Auditors All companies with Directors with trade description (any<br>Dimension<br>All companies with Overview information<br>Directors<br>Search result<br>X _ 1. All active companies with unknown situation<br>X _ 2. World region/Country/Region in country: Australia<br>X _ 3. Public/Private/Branch: Public (AG/SA/SPA/NY/OY)/ASA/KK etc.)<br>X _ 3. Public/Private/Branch: Public (AG/SA/SPA/NY/OY)/ASA/KK etc.)<br>X _ 3. Public/Private/Branch: Public (AG/SA/SPA/NY/OY)/ASA/KK etc.)<br>X _ 3. Public/Private/Branch: Public (AG/SA/SPA/NY/OY)/ASA/KK etc.)<br>X _ 3. Public/Private/Branch: Public (AG/SA/SPA/NY/OY)/ASA/KK etc.)<br>X _ 2. World region/Country/Region in country: Australia<br>X _ 3. Public/Private/Branch: Public (AG/SA/SPA/NY/OY)/ASA/KK etc.)<br>X _ 3. Public/Private/Branch: Public (AG/SA/SPA/NY/OY)/ASA/KK etc.)<br>X _ 4. Listed/Unlisted companies: Public (Af /SA/SPA/NY/OY)/ASA/KK etc.)<br>X _ 4. Listed/Unlisted companies: Public (Af /SA/SPA/NY/OY)/ASA/KK etc.)<br>X _ 4. Listed/Unlisted companies: Public (Af /SA/SPA/NY/OY)/ASA/KK etc.)<br>X _ 4. Listed/Unlisted companies: Public (Af /SA/SPA/NY/OY)/ASA/KK etc.)<br>X _ 4. Listed/Unlisted companies: Public (Af /SA/SPA/NY/OY)/ASA/KK etc.)<br>X _ 4. Listed/Unlisted companies: Public (Af /SA/SPA/NY/OY)/ASA/KK etc.)<br>X _ 4. Listed/Unlisted companies: Public (Af /SA/SPA/NY/OY)/ASA/KK etc.)<br>X _ 4. Listed/Unlisted companies: Public (Af /SA/SPA/NY/OY)/ASA/KK etc.)<br>X _ 4. Listed/Unlisted companies: Public (Af /SA/SPA/NY/OY)/ASA/KK etc.)<br>X _ 4. Listed/Unlisted companies: Public (Af /SA/SPA/NY/OY)/ASA/KK etc.)<br>X _ 4. Listed/Unlisted companies: Public (Af /SA/SPA/NY/OY)/ASA/KK etc.)<br>X _ 4. Listed/Unlisted companies: Public (Af /SA/SPA/NY/OY)/ASA/KK etc.)<br>X _ 4. Listed/Unlisted companies: Public (Af /SA/SPA/NY/OY)/ASA/KK etc.)<br>X _ 4. Listed/Unlisted companies: Public (Af /SA/SPA/NY/OY)/ASA/KK etc.)                                                                                                    | Trademark Industry classifications                                  | All companies                                                                        | Mailing                                  |
| Auditors & All companies with trade description (any Ownership Ianguage)       Itide         All companies with Overview information       All companies with Overview information         Ø Default       Own classifications         SEARCH STRATECY       Save Print X Clear all steps         Step result Search result       Step result Search result         X 21. All active companies and companies with unknown situation       Step result Search result         X 22. World region/Country/Region in country: Australia       17,054         X 23. Public/Private/Branch: Public (AG/SA/SPA/NV/OY)/ASA/KK etc.)       235,473         X 24. Listed/Unlisted companies       25,630         Ø Boolean search       1 And 2 And 3 And 4         Refresh       TOTAL : 1,840                                                                                                    | Directors (Standard peer group                                      |                                                                                      | < Mailing                                |
| Ownership       Ianguage)         MI companies with Overview information<br>Own classifications         Starts Stratecy         Step result Search result         X [2] 1. All active companies and companies with unknown situation         Step result Search result         X [2] 2. World region/Country/Region in country: Australia         Step result Search result         X [2] 4. Uited/Unlisted companies: Public (AG/SA/SPA/NV/OY)/ASA/KK etc.)         23. Public/Private/Branch: Public (AG/SA/SPA/NV/OY)/ASA/KK etc.)         23. Public/Private/Branch: Public (Intersection of the section of the section of th                                                                                                    | Auditors & All companies with trade description (any                |                                                                                      | Hide -                                   |
| W Default       Introductions         Stankt Starticy       Step result Search result         X D 1. All active companies with unknown situation       Step result Search result         X D 1. All active companies and companies with unknown situation       Step result Search result         X D 2. World region/Country/Region in country: Australia       17,054         X D 3. Public/Private/Branch: Public (AG/SA/SPA/NV/OY)/ASA/KK etc.)       235,473         2 8 Delean search       1 And 2 And 3 And 4         Refresh       TOTAL : 1,840                                                                                                    | Ownership All companies with Quewiew information                    |                                                                                      |                                          |
| SEARCH STRATECY       Save       P Print       X Clear all steps         Step result Search result       Step result Search result         X [] 1. All active companies and companies with unknown situation       Stef, 348       Stef, 348         X [] 2. World region/Country/Region in country: Australia       17,054       16,851         X [] 3. Public/Private/Branch: Public (AG/SA/SPA/NV/0Y)/ASA/KK etc.)       235,473       2,765         X [] 4. Listed/Unlisted companies.       25,630       1,840         Boolean search       1 And 2 And 3 And 4       Refresh       TOTAL : 1,840                                                                                                    | Default i Dwn classifications                                       |                                                                                      |                                          |
| Statustistic     Total     Step result     Sector       X [] 1. All active companies and companies with unknown situation     Step result     Step result       X [] 2. World region/Country/Region in country: Australia     17,054     16,851       X [] 3. Public/Virate/Branch: Public (AG/SA/SPA/NV/0YJ/ASA/KK etc.)     235,473     2,765       X [] 4. Uiste/Private/Branch: Public (AG/SA/SPA/NV/0YJ/ASA/KK etc.)     235,473     2,765       X [] 4. Uiste/Private/Branch: Public (AI SA)     Refresh     TOTAL : 1,840                                                                                                    |                                                                     |                                                                                      |                                          |
| Step result Search result         X [] 1. All active companies and companies with unknown situation       564,346         X [] 2. World region/Lountry/Region in country: Australia       17,054         X [] 3. Public/Private/Branch: Public (AG/SA/SPA/NY/OY)/ASA/KK etc.)       235,473       2,765         X [] 4. Listed/Unlisted companies: Publicly listed companies       25,630       1,840         Ø Boolean search       1 And 3 And 4       Refresh       TOTAL : 1,840                                                                                                    | SEARCH STRATEGY                                                     | Save 🖨 Pri                                                                           | nt 🗙 Clear all steps                     |
| ∧ ⊇ 1. All active companies and companies with unknown situation       564,348       564,348         ∧ ⊇ 1. All active companies and companies with unknown situation       564,348       564,348         ∧ ⊇ 2. World region/Country/Region in country: Australia       17,054       16,051         > ⊇ 3. Public/Private/Branch: Public (AG/SA/SPA/NY/OY)/ASA/KK etc.)       225,473       2,765         > ⊇ 4. Listed/Unlisted companies: Public/y listed companies       25,630       1,840         ② Boolean search       1 And 2 And 3 And 4       Refresh       TOTAL: 1,840                                                                                                    |                                                                     | Step r                                                                               | esult Search result                      |
| C Work     17/US4     16/051       X [] 3. Public/Private/Enanch: Public (a (5/s/SFAPA/N/V)/JSA/KK etc.)     235,473     2,765       X [] 4. Listed/Unlisted companies: Publicly listed companies     25,630     1,840       Boolean search     1 And 2 And 3 And 4     Refresh     TOTAL : 1,840                                                                                                    | ▲ ✓ 1. All active companies and companies with unknown site         | Jation                                                                               | J,348 564,348                            |
| W 214. Listed/Unlisted companies: Publicy listed companies     23,763     2,763       Ø Boolean search     1 And 2 And 3 And 4     Refresh     TOTAL : 1,840                                                                                                    | X Z 3 Public (Private (Branch: Public (AC/SA/SPA/NY/0Y)/A           | 58/KK etc.) 235                                                                      | ,034 10,031<br>5.473 2.765               |
| Boolean search 1 And 2 And 3 And 4     Refresh      TOTAL : 1,840     View list of results                                                                                                    | X V 4. Listed/Unlisted companies: Publicly listed companies         | 253                                                                                  | 5,630 1,840                              |
| View list of results                                                                                                    | Boolean search 1 And 2 And 3 And 4                                  | Refresh                                                                              | TOTAL: 1,840                             |
|                                                                                                    |                                                                     |                                                                                      | View list of results                     |

Please be aware that industry classifications are different from country to country. Orbis have five different industry classifications: NACE Rev.2, NAICS 2007, US SIC, NACE Rev. 2 main sections and BvD major sections. We leave the definitions of each of them for you to explore.

| Other Submit in generation is under the industry destinations     Other Submit in generation is under the industry destinations     Other Submit in generation is under the industry destination in generation is under the industry destination is under the industry destination is under the industry destination is under the industry destination is under the industry destination is under the industry destination is under the industry destination is under the industry destination is under the industry destination is under the industry destination is under the industry destination is under the industry destination is under the industry destination is under the industry destinat                                                                                                    | Ochie - Search by industry classifications - Mozilla Firefox                                                                                                    |             |
|----------------------------------------------------------------------------------------------------|----------------------------------------------------------------------------------------------------|-------------|
| Dadabase A to 2   Works University       Orbs - Search by industry destifications × + Control building of the industry value with research 2014 129/Search Maps Sectores servi _ CDP - 2218 control + 10(99/MC/SM20/2824585ex1082ep=hud6Search82epla-Curre ) C C G = Google P + Object company information accross the globe Company information accross the globe Company information accross the globe Company information accross the globe Company information accross the globe Company information accross the globe Company information accross the globe Company information accross the globe Company information accross the globe Company information accross the globe Contact us with a deals industry classifications Textual search in type of entities industry classifications Standard peer group Commindustry classifications Select the industry classification you wish to use for your relection: NACE Rev. 2 All codes OP innary codes only OS seed industry classifications Select the industry classification you wish to use for your value classifications Winder of selected company. Out industry classification pour wish to use for your value classifications Select the industry classification you wish to use for your value classifications Select the industry classification you wish to use for your value classifications Select the industry classification you wish to use for your value classifications Number of selected company. Number of selected company. Number of selected company. Number of selected company. Number of selected company. Number of selected company. Number of selected company. Number of selected company. Number of selected company. Number of selected company. Number of selected company. Number of selected company. Number of selected company. Number of selected company. <th>s of nois - seniering industry seasones and series and the noise of the second second</th> <th></th> | s of nois - seniering industry seasones and series and the noise of the second second                                                                                                    |             |
| Codes: budiels.com.lbrary.vu.edu.eu/version=2014129/Seeach.Major/Seeach.2014/201428/Seeach/Stepi-Frue/Seeach/Stepi-Frue/Seeach/Stepi-F                                                                                                    | Databases A to 2   Victoria University   M × 🔽 Orbis - Search by industry classifications 🛛 × 🕇                                                                                                    |             |
| Othis       Companies       Contracts       News       Main data by reasonable         Companies       Contracts       News       Main data by reasonable       Other BVO Drade         Cheft a company name or BVD DD number       Image Search by industry classifications       Image Search by industry classifications       Image Search by industry classifications       Image Search by industry classifications       Image Search by industry classifications       Image Search by industry classification you wish to use for your conclusions       Image Search by industry classification you wish to use for your conclusions         Image Search by industry classification you wish to use for your conclusions       Image Search by industry classification you wish to use for your conclusions       Image Search by industry classification you wish to use for your conclusions         Image Search by industry classification you wish to use for your conclusions       Image Search by industry classification you wish to use for your conclusions       Image Search by industry classifications         Image Search by industry classification you wish to use for your conclusions       Image Search by industry classifications       Image Search by industry classifications         Image Search by industry classification you wish to use for your conclusions       Image Search by industry classifications       Image Search by industry classifications         Image Search by industry classification you wish to use for your sectors       Image Search by industry classification you wish to use for your sectors                                                                                                    | 🔶 🕲 0-artis. brdinfo.com. lbrary. vu. edu. au/version-2014129/Search. MajorSectors. serv?_CID=3218context=1QF99WXX/SM3DV28EditSearchStep=true&SearchStepId=Curre 🏠 🛡 🕑 🔡 🛩 Google                                                                                                    |             |
| Company: non-minimulation actors the spool<br>Company: Contracts New 148A data industry recars Cabela Reports Reyalty agreements Patents Cater Company: name or RVD ID number<br>Chiefr a company: name or RVD ID number<br>Chiefr a company: name or RVD ID number<br>Cater a company: name or RVD ID number<br>Cater a company: Name or RVD ID number<br>Cater a company: Name or RVD ID number<br>Cater a company: Name or RVD ID number<br>Cater a company: Name or RVD ID number<br>Cater a company: Name or RVD ID number<br>Cater a company: Name or RVD ID number<br>Cater a company: Name or RVD ID number<br>Cater a company: Name or RVD ID number<br>RVD ID number of selected company: Name or RVD ID number<br>RVD ID number of selected company: Name or RVD ID number<br>RVD ID number of Selected company: Name or RVD ID number<br>RVD ID number of selected company: Name or RVD ID number<br>RVD ID number of Selected company: Name or RVD ID number<br>RVD ID number of RVD ID number<br>RVD ID number of Selected company: Name or RVD ID number<br>RVD ID number of Selected company: Name or RVD ID number<br>RVD ID number of Selected company: Name or RVD ID number<br>RVD ID number of Selected company: Name or RVD ID number<br>RVD ID number of Selected company: Na                                                                                                    | artis Company information across the plane                                                                                                    |             |
| Canada Control Control Cont                                                                                                    |                                                                                                    | avD. produc |
| Hame > Search by industry classifications         Textual search Type of entities       Industry classifications         Select the industry classification you wish to use for your election:       NACE Rev. 2         All codes       OPrimary codes only       Second and your code(s) separated by a space or a omma and NACE Rev. 2         All codes       OPrimary codes only       Second and your code(s) separated by a space or a omma and NACE Rev. 2         Letter word(s) and/or code(s) separated by a space or a omma and NACE Rev. 2       Number or selected compare.         Us SIC       Number or selected compare.         O1. Crop and animal production, hunting and related service activities       Number or selected compare.         0       O1. Crop and animal production, hunting and related service activities       Number of selected compare.         0       O2. Porestry and logging       Number of selected compare.         0       O3. Crop and animal production, hunting and related service activities       Number of selected compare.         0       O2. Porestry and logging       Number of selected compare.       Number of selected compare.         0       O3. Crop and animal production, hunting and related service activities       Number of selected compare.       Number of selected compare.         0       O2. Porestry and logging       Number of selected compare.       Number of selected compare.       Number of selected compa                                                                                                    |                                                                                                    |             |
| Taxtual search       Type of entitles       Industry classifications       Standard peer group       Com industry classifications         Exatual search       Type of entitles       Industry classifications       Standard peer group       Com industry classifications         Select the industry classification you wish to use for your selection:       IACE Rev. 2       IACE Rev. 2       IACE Rev. 2         All codes       OPrimary codes only       Second MACE Rev. 2 min sections       Number or selected codes:       0         Futer word(s) and/or code(s) separated by a space or a form and MACE Rev. 2 min sections       Number or selected codes:       0         Corp and animal production, hunting and related service activities       Image: Rev. 2 min sections       Number or selected codes:       0         0 10. Crop and animal production, hunting and related service activities       Image: Rev. 2 min sections       Image: Rev. 2 min sections       0         0 20. Forestry and logging       0       Secterity and logging       Image: Rev. 2 min sections       Image: Rev. 2 min sections       0         0 30. Ethning of code and signete       Image: Rev. 2 min sections       Image: Rev. 2 min sections       Image: Rev. 2 min sections       Image: Rev. 2 min sections         0 40. Other mining and quarrying       Image: Rev. 2 min sections       Image: Rev. 2 min sections       Image: Rev. 2 min sections       Image: Rev. 2 min sections <td>Hone Scharb hu Industry Classifications</td> <td></td>                                                                                                    | Hone Scharb hu Industry Classifications                                                                                                    |             |
| Textual search       Type of entities       Industry classifications         I load from disk         Select the industry classification you wish to use for your electon:       NACE Rev. 2         All codes       O Primary codes only       Second NACE Rev. 2         All codes       O Primary codes only       Second NACE Rev. 2         Call code       O Primary codes only       Second NACE Rev. 2         Call codes       O Primary codes only       Second NACE Rev. 2         Call code       O Primary codes only       Second NACE Rev. 2         Call code       O Primary codes only       Second NACE Rev. 2         Call code       O Primary codes only       Second NACE Rev. 2         Call code       O Primary codes only       Second NACE Rev. 2         Call code       D Second NACE Rev. 2       Number or selected codes:         Double code codes:       Number or selected codes:       Number of selected codes:         Double code codes:       Number of selected codes:       Number of selected codes:         Double code codes:       Number of selected codes:       Number of selected codes:         Double code codes:       Number of selected codes:       Number of selected codes:         Double code codes:       Number of selected codes:       Number of selected codes:         Doub                                                                                                    | I IIIII > search of muusuf classifications                                                                                                    |             |
| Select the industry classification you wish to use for your velocities:     All codes        All codes        Primary codes only           Ball codes           All codes           Ball codes                 Ball codes                             Ball codes                          Ball codes                                                                                                    <                                                                                                    | Textual search Type of entities Industry classifications Standard peer group Own industry classifications                                                                                                    |             |
| Select the industry classification you wish to use for your plection: MACE Rev. 2 All codes Primary codes only Second Match Server Match Server Matc                                                                                                    | 🔜 Load from disk                                                                                                    |             |
|                                                                                                    | All codes          Primary codes only        Second MACS 2007         Enter word(s) and/or code(s) separated by a space or a comma and NACE Rev. 2 main sections              Waster and the second matrix of the second matrix of the secon | 00          |

Now, let's say we would like to use BvD major sector, and define finance firms as **Banks** and **Insurance companies.** Tick all sectors except the two sectors and click OK

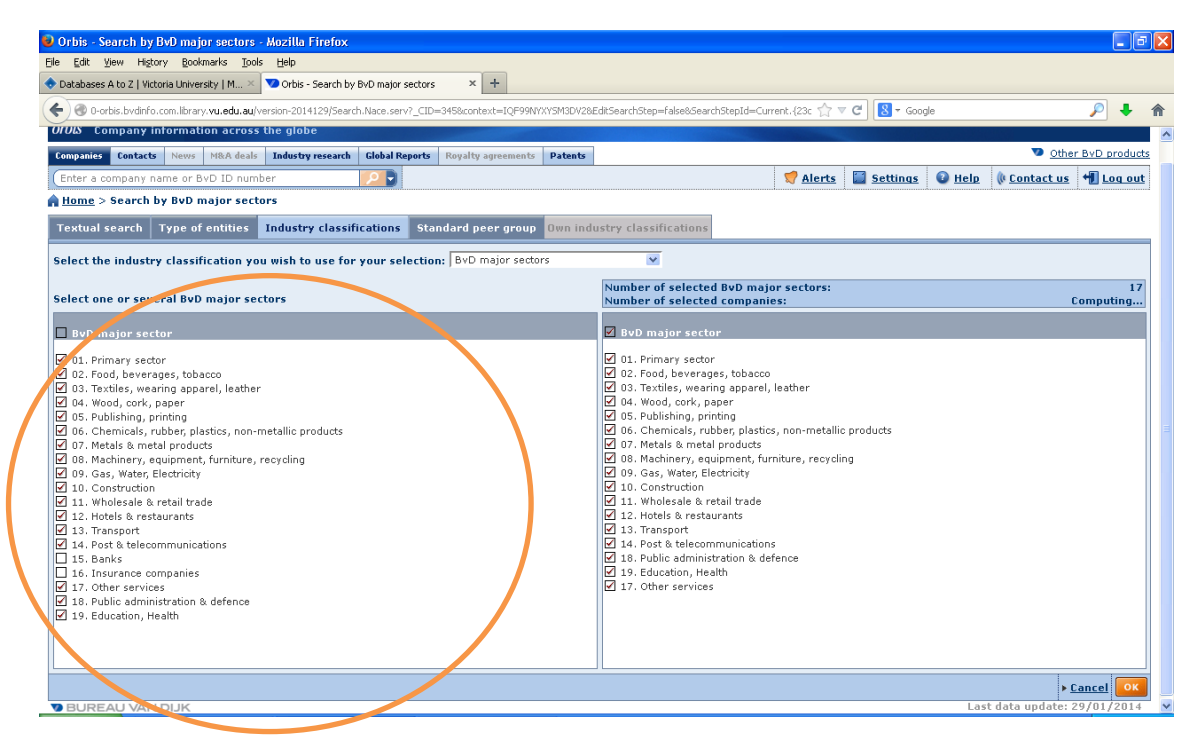

Our final sample now consists of 1,744 non finance firms:

| Orbis - Home - Mozilla Firefox                                                                                                |                                                          |               |                    |              |                               | ال_ا               | "×  |
|----------------------------------------------------------------------------------------------------|----------------------------------------------------------|---------------|--------------------|--------------|-------------------------------|--------------------|-----|
| le Edit View History Bookmarks Iools Help                                                                                     |                                                          |               |                    |              |                               |                    |     |
| Databases A to Z   Victoria University   M × V Orbis - Home ×                                                                 | +                                                        |               |                    |              |                               |                    |     |
| 🗲 🛞 0-orbis.bvdinfo.com.library.vu.edu.au/version-2014129/Search.MajorSectors.serv?_CID=384                                   | JS&context=IQF99NYXYSM3DV2&SearchStepId=Current.{0827924 | H0-cc57-4 ☆ ▼ | C 8 - Goog         | le           |                               | P 🖡                | ⋒   |
|                                                                                                    |                                                          | al-at-        | Continues          | <b>A</b>     | the Country of Los            |                    | . ^ |
|                                                                                                    |                                                          | Maierts       | settings           | U neip       | ( contact u                   | <u>s Ti Loq ou</u> | 9 - |
| Home                                                                                                    |                                                          |               |                    |              |                               | and a lit          |     |
| 🔎 Search 🔚 Saved searches 😭 Favourites 🛞 History                                                                              |                                                          |               |                    | 9            | Go to the list o              | of results         |     |
|                                                                                                    |                                                          |               |                    | Sea          | -ch                           | Siresuits          |     |
| Grouped view (A) Alphabetical List (B) Find a criterion [Enter a search or                                                    | iterion                                                  |               |                    | New          | search                        |                    |     |
| Company name                                                                                                    | Financial data 🕨                                         |               |                    | < Mo         | lify current se               | arch               |     |
| Identification numbers >                                                                                                    | Number of employees                                      |               |                    | Bate         | h search                      |                    |     |
| Status                                                                                                    | Global ratios                                            |               |                    | Ana          | ysis                          |                    |     |
| Legal form »                                                                                                    | Accounts type & availability >                           |               |                    | 4 Sec        | mentation                     |                    |     |
| Year of incorporation                                                                                                    | Stock data >                                             |               |                    | 4 Pee        | r analysis                    |                    |     |
| Location »                                                                                                    | Earnings estimates & brokers recommendation              | IS 🕨          |                    | 4 Sta        | fregation<br>tistical distrib | ution              |     |
| Contact information >                                                                                                    | Category of companies >                                  |               |                    | 4 Cor        | centration an                 | alysis             |     |
| Industry >                                                                                                    | Updated reports >                                        |               |                    | <b>∢Lin</b>  | ear regression                | 1                  |     |
| Patents >                                                                                                    | Custom data >                                            |               |                    | <b></b> ≤SMI | analysis                      |                    |     |
| Irademarks >                                                                                                    | All companies                                            |               |                    | Mail         | ing                           |                    |     |
| Auditors & other advicers                                                                                                    |                                                          |               |                    | <b>∢</b> Mai | ling                          |                    |     |
| Auditors & other durisors                                                                                                    |                                                          |               |                    |              |                               | Hide H             |     |
|                                                                                                    |                                                          |               |                    |              |                               |                    |     |
| ☑ Default home page                                                                                                    |                                                          |               |                    |              |                               |                    |     |
|                                                                                                    |                                                          |               | × de alta          |              |                               |                    |     |
| SEARCH STRATEGT                                                                                                    | @ •                                                      | save to Phile | Ciear an se        | eps          |                               |                    |     |
| X 🖂 t. All active comparisoned comparison with unbown eithertics                                                              |                                                          | Step res      | uit Search re:     | SUIT         |                               |                    |     |
| X 2. World region/Country/Region in country: Australia                                                                        |                                                          |               | 40 304,<br>54 16.3 | 351          |                               | )                  |     |
| X 3. Public/Private/Branch: Public (AG/SA/SPA/NV/OYJ/ASA/KK etc.)                                                             |                                                          | 235,4         | 73 2,              | 765          |                               |                    |     |
| X 🗹 4. Listed/Unlisted companies: Publicly listed companies                                                                   |                                                          |               | 30 1,              | 340          |                               |                    |     |
| X J. S. BvD major sectors: 01. Primary sector, 02. Food, beverages, tobacco<br>04. Wood cark, paper 05. Publishing, printing. | o, 03. Textiles, wearing apparel, leatness               |               | 45 1,              | 744          |                               |                    |     |
| 04. WOOD, CUFK, PAPER, 05. Publishing, printing,                                                                              |                                                          |               |                    |              |                               |                    |     |
| Boolean search 1 And 2 And 3 And 4 And 5                                                                                      | Refresh 🚺                                                |               | Torm               | 44           |                               |                    |     |
|                                                                                                    |                                                          |               | ew list of result  |              |                               |                    |     |
|                                                                                                    |                                                          |               |                    |              |                               |                    | ×   |

After clicking View list of results, we will see:

| 🥑 Orbis - List - Mozilla Firefox                                |                    |                     |            |           |                |            |                 |             | <b>-</b> 7 <b>X</b>                                |
|-----------------------------------------------------------------|--------------------|---------------------|------------|-----------|----------------|------------|-----------------|-------------|----------------------------------------------------|
| File Edit View History Bookmarks Tools Help                     |                    |                     |            |           |                |            |                 |             |                                                    |
| 🗢 Databases A to Z   Victoria University   M 🗵 💙 Orbis - List   |                    | × +                 |            |           |                |            |                 |             |                                                    |
| ( ) O-orbis.bvdinfo.com.library.vu.edu.au/version-2014129/Searc | h.QuickSearch.serv | /?_CID=9688.co      | ntext=IQF9 | 9NYXYSM3D | V2             |            | ☆ マ C [         | 🗧 🗝 Google  |                                                    |
|                                                                 |                    |                     |            |           |                |            |                 |             |                                                    |
| OTDIS Company information across the globe                      |                    |                     |            |           |                |            |                 |             |                                                    |
| Companies Contacts News M&A deals Industry research             | Global Reports     | Royalty agree       | ements P   | atents    |                |            |                 |             | Other BvD products                                 |
| Enter a company name or BvD ID number                           | P                  |                     |            |           |                |            | 🦪 <u>Alerts</u> | Settings (  | 🕽 <u>Help</u> ( <u>Contact us</u> 📲 <u>Loq out</u> |
| A Home > List (Standard list)                                   |                    |                     |            |           |                |            |                 |             |                                                    |
| + Show search strategy                                          |                    |                     |            |           |                |            |                 | +           | Hide -                                             |
| I< √ 1 of 71 ► ►                                                |                    | 📝 Note 🖉            | P PG 🔦     | Columns   | 🗟 Save 🗙 Delet | e 🈴 Alerts | 🛋 Export 🖂 S    | end 🔒 Print | Search                                             |
| Companies with edited data are displayed in blue Modify         |                    |                     |            |           |                |            | _               |             | New search                                         |
|                                                                 |                    | 1                   | x x        | ×         | × × •          | ×          | • × • · ·       | ×           | Modify current search                              |
| · · · · · · · · · · · · · · · · · · ·                           | · · ·              |                     |            | $\sim$    | Operating      | <u> </u>   |                 |             | Batch search                                       |
|                                                                 | Country            | NACE PAU            |            |           | (Turnouer)     | Number of  | BuD             |             | Define the format                                  |
|                                                                 | ISO                | Core code           | Cons.      | avail.    | th USD         | employees  | Indep. GUO -    |             | 🐴 List format                                      |
| 1. X C RHP BILLITON LIMITED                                     | All                | 1(4 ulgits)<br>0710 | 112        | 2013      | 71.497.444     | 49.496     | A+ BHP BILLIT   | <u>^</u>    | Analysis                                           |
|                                                                 | AU                 | 0729                | C1         | 2012      | 58,065,000     | 71.219     | A+ RIO TINTO    |             | < Segmentation                                     |
| 3. X Z WESEARMERS LIMITED                                       | AU                 | 2059                | C1         | 2013      | 55,531,508     | 200,000    | A+ WESFARME     |             | <peer analysis<="" td=""></peer>                   |
|                                                                 | AU                 | 4729                | C1         | 2013      | 55,218,679     | n.a.       | A+ WOOLWORT     | F           | Aggregation                                        |
|                                                                 | ALL                | 1920                | C1         | 2012      | 24,519,032     | 3.610      | B+ CALTEX ALL   |             | <ul> <li>Statistical distribution</li> </ul>       |
|                                                                 | AU                 | 6190                | C1         | 2013      | 23,850,065     | 37,000     | A+ TELSTRA C    |             | <concentration analysis<="" td=""></concentration> |
|                                                                 | AU                 | 4299                | C1         | 2012      | 19,670,029     | 56.323     | D ACS. ACTI.    |             | Linear regression                                  |
| 8. X C Z DANTAS AIRWAYS LIMITED                                 | AU                 | 5110                | C1         | 2013      | 14,739,564     | n.a.       | B+ OANTAS AI    |             | ▲SME analysis                                      |
|                                                                 | ALL                | 0610                | C1         | 2013      | 13,922,965     | 5,658      | A+ ORIGINEN     |             | Mailing                                            |
|                                                                 | ALL                | 4617                | C1         | 2013      | 13,608,231     | 5,794      | A+ METCASH I    |             | <mailing< td=""></mailing<>                        |
|                                                                 | ALL                | 1729                | C1         | 2013      | 11,638,620     | 0.0.       | B+ AMCORIUM     |             | Hide -                                             |
|                                                                 | ALL                | 6831                | C1         | 2013      | 11,343,681     | 16.536     | A+ LENDLEAS     |             |                                                    |
|                                                                 | AU                 | 3512                | C1         | 2013      | 9,111,427      | n.a.       | A+ AGLENERG     |             |                                                    |
|                                                                 | A11                | 0729                | C1         | 2013      | 8,191,000      | D.a.       | B+ FORTESCUE    |             |                                                    |
| 15. Y                                                           | A11                | 0910                | C1         | 2013      | 8,180,356      | D.a.       | B+ WORLEYPA     |             |                                                    |
|                                                                 | AU                 | 5229                | C1         | 2013      | 8,091,096      | D.a.       | A+ TOLL HOLD    | I           |                                                    |
|                                                                 | ALL                | 7112                | C1         | 2013      | 7,749,831      | D.a.       | A+ DOWNER F     |             |                                                    |
|                                                                 | ALL                | 0910                | C1         | 2012      | 7,171,000      | n.a.       | A+ WOODSIDE     | ~           |                                                    |
|                                                                 | 10                 |                     |            |           | .,_,_,000      |            |                 |             |                                                    |
| BUREAU VAN DIJK                                                 |                    |                     |            |           |                |            |                 |             | Last data update: 29/01/2014                       |

We see that the Orbis shows the **default** result of our search i.e. non-finance listed Australian firms. Here it shows company name, country ISO code, NACE rev. 2 core code, cons. code, last avail. year, operating revenue, number of employees, BvD indep. indic, and GUO name. Of these variables, we only need company name and last avail. year. We may delete unused variables by clicking icon X (removing the columns) or keep them by doing nothing. We can also add more columns by clicking Add

| 😕 Orbis - List - Mozilla Firefox                                                 |                       |          |                |                      |                        |               |             |       |             |                                              | _ 7 🛛      |
|----------------------------------------------------------------------------------|-----------------------|----------|----------------|----------------------|------------------------|---------------|-------------|-------|-------------|----------------------------------------------|------------|
| Ele Edit View History Bookmarks Tools Help                                       |                       |          |                |                      |                        |               |             |       |             |                                              |            |
| ◆ Databases A to Z   Victoria University   M.,. × 🔽 Orbis - List                 | × +                   |          |                |                      |                        |               |             |       |             |                                              |            |
|                                                                                  |                       |          |                |                      |                        |               | ~ 0         |       |             |                                              |            |
| 🐨 🐨 0-orbis.bvdinFo.com.library.vu.edu.au/version-2014129/Search.QuickSearch.ser | /?_CID=968&conte      | xt=IQF99 | VYXYSM3D       | V2                   |                        |               | ~ C 🛛       | ₹ Goi | ogle        | <b>/</b>                                     | + 11       |
|                                                                                  |                       |          |                |                      |                        |               |             |       |             |                                              |            |
| OFOLS Company information across the globe                                       |                       |          |                |                      |                        |               |             |       |             |                                              |            |
| Companies Contacts News M&A deals Industry research Global Reports               | Royalty agreem        | ents Pa  | tents          |                      |                        |               |             |       |             | 💿 <u>Other By</u>                            | D products |
| Enter a company name or BvD ID number                                            |                       |          |                |                      |                        | 🦪 <u>AI</u>   | erts 📔 S    | ettin | <u>qs</u> 👔 | Help 🕼 Contact us 🗃                          | Log out    |
| Home > List (Standard list)                                                      |                       |          |                |                      |                        |               |             |       |             | l                                            |            |
| + Show search strategy                                                           |                       |          |                |                      |                        |               |             |       | +           |                                              | Hide -     |
|                                                                                  | <b>D</b> <sup>2</sup> |          |                | <b>n</b> × .         |                        | <b></b>       | 5-340       | . 1   | 1           | 🕃 Back to search                             |            |
|                                                                                  | 📑 Note 🏉              | PG V     | Columns        | 🔟 Save 👗 Dele        | te 🦅 Alerts            | Espo          | rt 🖾 -∕ Ser | dQ    | Print       | Search                                       |            |
| Companies with edited data are displayed in blue Modify                          |                       |          |                |                      |                        |               |             |       |             | New yearch                                   |            |
| EDÉ ANA                                                                          |                       |          | - × -          | > × •                | ; ×                    | \$ × •        | ŧ ×         |       | *           | Modify current search                        |            |
|                                                                                  |                       |          |                | Operating<br>revenue |                        |               |             |       |             | Batch search                                 |            |
|                                                                                  | NACE Rev. 2           |          | Last<br>avail. | (Turnover)<br>th USD | Number of<br>employees | BvD<br>Indep. |             |       |             | 1 List format                                |            |
| Company name                                                                     | (4 digits)            | code     | year           | Last avail. yr       | Last avail. yr         | Indic.        | Name        |       | Add         | Analysis                                     |            |
| 1. X I P BHP BILLITON LIMITED                                                    | 0710                  | U2       | 2013           | 71,497,444           | 49,496                 | A+ I          | BHP BILLIT  | ^     | <u> </u>    | Segmentation                                 |            |
| 2. X [] / RIO TINTO LIMITED                                                      | 0729                  | C1       | 2012           | 58,065,000           | /1,219                 | A+ 1          | RIO TINTO   |       |             | ▲Peer analysis                               |            |
| 3. X I Y WESFARMERS LIMITED                                                      | 2059                  | CI CI    | 2013           | 55,531,508           | 200,000                | A+            | WESPARME    |       |             | Aggregation                                  |            |
| 4. X I I WOOLWORTHS LIMITED                                                      | 4729                  | C1       | 2013           | 35,218,679           | n.a.<br>2.610          | A+            | CALTES ALL  |       |             | <ul> <li>Statistical distribution</li> </ul> |            |
|                                                                                  | 6190                  | C1       | 2012           | 23,850,065           | 37,000                 | 0+ 1          | TELSTRA C   |       |             | Concentration analysis                       | 5          |
|                                                                                  | 4299                  | C1       | 2012           | 19.670.029           | 56,323                 | D .           | ACS. ACTI   | =     |             | <b>∢Linear regression</b>                    |            |
|                                                                                  | 5110                  | C1       | 2013           | 14,739,564           | D.a.                   | B+ 1          | DANTAS AL   |       |             | <b>♦</b> SME analysis                        |            |
| 9. X I I OBIGIN ENERGY LIMITED                                                   | 0610                  | C1       | 2013           | 13,922,965           | 5.658                  | A+            | ORIGIN EN   |       |             | Mailing                                      |            |
| 10. X T P METCASH LIMITED                                                        | 4617                  | C1       | 2013           | 13,608,231           | 5,794                  | A+ 1          | METCASH L   |       |             | <b>∢</b> Mailing                             |            |
| 11. X T P AMCOR LIMITED                                                          | 1729                  | C1       | 2013           | 11,638,620           | n.a.                   | B+ .          | AMCOR LIM   |       |             |                                              | Hide       |
| 12. X I I LEND LEASE GROUP                                                       | 6831                  | C1       | 2013           | 11,343,681           | 16,536                 | A+ I          | END LEAS    |       |             |                                              |            |
| 13. X 🗌 🍸 AGL ENERGY LIMITED                                                     | 3512                  | C1       | 2013           | 9,111,427            | n.a.                   | A+ .          | AGL ENERG   | _     |             |                                              |            |
| 14. X 🔲 🧭 FORTESCUE METAL GROUP LIMITED                                          | 0729                  | C1       | 2013           | 8,191,000            | n.a.                   | B+ 1          | FORTESCUE   |       |             |                                              |            |
| 15. X 🔲 🧭 WORLEYPARSONS LIMITED                                                  | 0910                  | C1       | 2013           | 8,180,356            | n.a.                   | B+ .          | WORLEYPA    |       |             |                                              |            |
| 16. X 🔲 🌈 TOLL HOLDINGS LIMITED                                                  | 5229                  | C1       | 2013           | 8,091,096            | n.a.                   | A+ -          | TOLL HOLDI  |       |             |                                              |            |
| 17. X 🗌 🧨 DOWNER EDI LIMITED                                                     | 7112                  | C1       | 2013           | 7,749,831            | n.a.                   | A+ I          | DOWNER E    |       |             |                                              |            |
| 18. X 🗌 🍞 WOODSIDE PETROLEUM LIMITED                                             | 0910                  | C1       | 2012           | 7,171,000            | n.a.                   | A+            | WOODSIDE    | ~     |             |                                              |            |
| javasmipt:# FAU VAN DIJK                                                         |                       |          |                |                      |                        |               |             |       |             | Last data update: 29/01,                     | /2014      |

In fact, clicking Add may be the most important steps to choose the variables we need.

After clicking **Add**, we will see:

| 🔊 Orbie - Format the list - Mo     | ozilla Firofox                              |                         |                    |                   |                           |                       |                   |               |                   |                |
|------------------------------------|---------------------------------------------|-------------------------|--------------------|-------------------|---------------------------|-----------------------|-------------------|---------------|-------------------|----------------|
| File Edit View History Book        | marks Tools Help                            |                         |                    |                   |                           |                       |                   |               |                   |                |
| Databacer 4 to 7   Victoria Univer | reity I M 🛛 😯 Orbic - Format th             | e liet                  | × +                |                   |                           |                       |                   |               |                   |                |
|                                    | Sky [ M                                     | 0.000                   |                    |                   |                           | A                     |                   |               |                   |                |
| Corbis.bvdinfo.com.library         | y. <b>vu.edu.au</b> /version-2014129/List.F | ormatEdition.serv?_CID= | 39148BackServiceid | =List&context=IQF | 99NYXYSM3DV2              | ☆ ♥ (                 | Google            |               |                   | 名 🕈 🖉          |
| orbie                              |                                             |                         |                    |                   |                           |                       |                   |               |                   |                |
| 01015 Company Informati            | ion across the globe                        |                         |                    |                   |                           |                       |                   |               |                   |                |
| Companies Contacts News            | M&A deals Industry research                 | Global Reports Roy      | alty agreements    | Patents           |                           |                       |                   |               | • Othe            | r BvD products |
| Enter a company name or B          | ivD ID number                               | ₽ ₽                     |                    |                   |                           | 🦪 <u>Alerts</u>       | 📔 <u>Settings</u> | 🛛 <u>Help</u> | <u>Contact us</u> | 📲 Log out      |
| A Home > List > Format th          | e list                                      |                         |                    |                   |                           |                       |                   |               |                   |                |
| LIST FORMAT                        | l                                           |                         |                    |                   |                           |                       |                   |               |                   |                |
| New format                         | A Mark 1                                    |                         |                    |                   |                           |                       |                   |               |                   |                |
| Load from disk                     |                                             |                         |                    |                   |                           |                       |                   |               |                   |                |
| DREDEFINED LISTS                   | Options:                                    |                         | Show code          | Your selectio     |                           |                       |                   |               |                   |                |
| 🗹 🔌 <u>Standard list</u>           | Contact information                         | n<br>Jerc               | <u>^</u>           | Country IS        | ) Code                    |                       |                   |               |                   |                |
|                                    | E- Carl & account inf                       | ormation                |                    | NACE Rev.         | 2 Core code (4 digits)    |                       |                   |               |                   |                |
| SALE LISTS                         | 🖭 🔲 🚞 Size & group inform                   | nation                  |                    | Cons. code        |                           |                       |                   |               |                   |                |
|                                    | 🗿 🗌 📄 Industry & activitie                  | s                       |                    | 🖌 Last avail.     | rear                      |                       |                   |               |                   |                |
|                                    | 🖲 🔲 🚞 Accounts header                       |                         |                    | 🖌 Operating I     | evenue (Turnover)   Lates | st avail. yr   th USI | D Modify          |               |                   |                |
|                                    | 🗐 🗌 💼 Financial data                        |                         | =                  | Vumber of         | employees   Latest avail  | yr <u>Modify</u>      |                   |               |                   |                |
|                                    | 🗐 🗌 💼 Segment data                          |                         |                    | 🖌 BvD Indep       | Indic.                    |                       |                   |               |                   |                |
|                                    | E Customers & comp                          | etitors                 |                    | GUO - Nam         | e                         |                       |                   |               |                   |                |
|                                    | 🖭 🗌 🛅 Stock data                            |                         |                    |                   |                           |                       |                   |               |                   |                |
|                                    | E- Earnings estimates                       | & brokers recommer      | ndations           |                   |                           |                       |                   |               |                   |                |
|                                    | Directors / Manage                          | ers / Contacts / Adviso | ors                |                   |                           |                       |                   |               |                   |                |
|                                    | Unership data                               |                         |                    |                   |                           |                       |                   |               |                   |                |
|                                    | Trademarks                                  |                         |                    |                   |                           |                       |                   |               |                   |                |
|                                    | FIL country profile                         |                         |                    |                   |                           |                       |                   |               |                   |                |
|                                    | B Notec                                     |                         | ~                  |                   |                           |                       |                   |               |                   |                |
|                                    |                                             |                         |                    |                   |                           | ()= CH                | ange order        |               |                   |                |
| 🗹 = Default list 🛛 🙆               |                                             |                         |                    |                   |                           |                       |                   |               |                   |                |
|                                    |                                             |                         |                    |                   |                           |                       |                   |               |                   |                |
|                                    |                                             |                         |                    | ▶ <u>Cancel</u>   | Enter name : My list 1    | 6                     | ОК                |               |                   |                |
|                                    |                                             |                         |                    |                   |                           |                       |                   |               |                   |                |
|                                    |                                             |                         |                    |                   |                           |                       |                   |               |                   |                |
| DUREAU VAN DIJK                    |                                             |                         |                    |                   |                           |                       |                   | Last d        | lata update: 29,  | /01/2014       |

From here we invite you to fully explore all **Options** available to identify data you may need. We can also delete the columns as mentioned above by unticking in **Your Selection**. Let's untick all boxes.

In our case, variables we need to download are industry, stock price, dividend payment, ROA and total assets.

Let's start from **industry** data. Click *Industry & activities*, *Industry classification* and tick *BvD major section*. We can see that BvD major section now exists under **Variables** in Your Selection. This indicates we have selected the industry data to download.

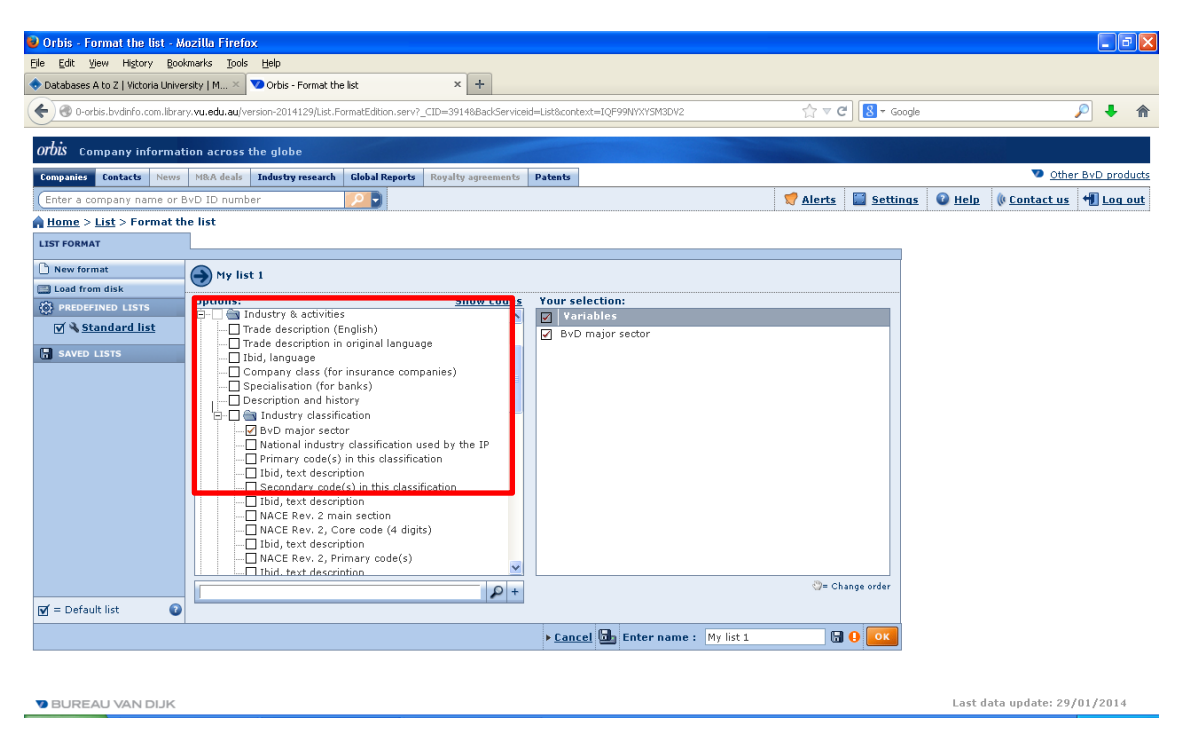

Now select **stock price** data. Click *Stock data* and *Annual stock data*:

| 🕹 Orbis - Format the list - M                                                                                                    | ozilla Firefox                                    |                                     |                                          |                                   |                                |
|----------------------------------------------------------------------------------------------------|---------------------------------------------------|-------------------------------------|------------------------------------------|-----------------------------------|--------------------------------|
| Elle Edit View History Book                                                                                                    | marks <u>T</u> ools <u>H</u> elp                  |                                     |                                          |                                   |                                |
| 🔷 Databases A to Z   Victoria Univer                                                                                                    | rsity   M 🗵 🏹 Orbis - Format the list             | × +                                 |                                          |                                   |                                |
| Certe Contraction Contraction Contractico Contractico | y. <b>vu.edu.au</b> /version-2014129/List.FormatE | dition.serv?_CID=39148BackServiceic | =List&context=IQF99NYXYSM3DV2            | ☆ マ C 🛛 🔁 - Google                | ₽ ♦ ⋒                          |
| orbis Company informat                                                                                                    | ion across the globe                              |                                     |                                          |                                   |                                |
| Companies Contacts News                                                                                                    | M&A deals Industry research Glob                  | al Reports Royalty agreements       | Patents                                  |                                   | Other BvD products             |
| Enter a company name or B                                                                                                    | vD ID number 🔎                                    | 0                                   |                                          | 🦪 <u>Alerts</u> 📔 <u>Settings</u> | 🔮 Help  🕸 Contact us 📲 Log out |
| A Home > List > Format th                                                                                                    | e list                                            |                                     |                                          |                                   |                                |
| LIST FORMAT                                                                                                    |                                                   |                                     |                                          |                                   |                                |
| New format                                                                                                    |                                                   |                                     |                                          |                                   |                                |
| Load from disk                                                                                                    | My list 1                                         |                                     |                                          |                                   |                                |
| (6) PREDEFINED LISTS                                                                                                    | Options:                                          | Show codes                          | Your selection:                          |                                   |                                |
| V Standard list                                                                                                    | Einancial data                                    | <u>^</u>                            | Variables                                |                                   |                                |
|                                                                                                    | Element data     Customers & competitors          |                                     | By By Major secur                        |                                   |                                |
| SAVED LISTS                                                                                                    | - Carl Stock data                                 |                                     |                                          |                                   |                                |
|                                                                                                    | 🐑 📄 💼 Security & price inform                     | nation                              |                                          |                                   |                                |
|                                                                                                    | ⊡ ⊡ Current stock data                            |                                     |                                          |                                   |                                |
|                                                                                                    | Annual stock data                                 | ratio                               |                                          |                                   |                                |
|                                                                                                    | Market price - year er                            | id dia                              |                                          |                                   |                                |
|                                                                                                    | Market price - high                               |                                     |                                          |                                   |                                |
|                                                                                                    |                                                   |                                     |                                          |                                   |                                |
|                                                                                                    |                                                   | ·/                                  |                                          |                                   |                                |
|                                                                                                    | Market expitalization (                           | (lice                               |                                          |                                   |                                |
|                                                                                                    | Cash flow per share                               |                                     |                                          |                                   |                                |
|                                                                                                    | - Capital expenditure p                           | er share                            |                                          |                                   |                                |
|                                                                                                    | Deerating revenue (T                              | rnover) per share 🛛 🞽               | L                                        |                                   |                                |
|                                                                                                    | 1                                                 | P +                                 |                                          | Change order                      |                                |
| 🗹 = Default list 🛛 🕜                                                                                                    |                                                   |                                     |                                          |                                   |                                |
|                                                                                                    |                                                   |                                     | ▶ <u>Cancel</u> 🔂 Enter name : My list 1 | 🖫 🔒 💽                             |                                |
|                                                                                                    |                                                   |                                     |                                          |                                   |                                |
|                                                                                                    |                                                   |                                     |                                          |                                   |                                |
| 🔊 BUREAU VAN DIJK                                                                                                    |                                                   |                                     |                                          |                                   | Last data update: 29/01/2014   |

After clicking *Market price – year end*, we will see the screen below.

Click **Absolute years**, then tick 2012, 2011, ..., 2007. Click also original currency, or equivalently we also can tick AUD and untick USD. Exchange rate that is used is at each closing date. Note that we also add 2007 even though our sample period is 2008-2012; this is because we need stock price in 2007 to calculate return in 2008.

| 😺 Orbis - Format the list - Mozilla Firefo                                                                                                    | х                                                                                                    |                                                                          |                                                                                 |                              |
|----------------------------------------------------------------------------------------------------|----------------------------------------------------------------------------------------------------|--------------------------------------------------------------------------|---------------------------------------------------------------------------------|------------------------------|
| Ele Edit View History Bookmarks Tools                                                                                                    | Help                                                                                                    |                                                                          |                                                                                 |                              |
| 🔷 Databases A to Z   Victoria University   M 🗡                                                                                                    | 💙 Orbis - Format the list 🛛 × 🕂                                                                                                    |                                                                          |                                                                                 |                              |
| Centre Contraction Contraction Contractio | ersion-2014129/List.FormatEdition.serv?_CID=39148BackServiceid=L                                                                                                    | ist&context=IQF99NYXYSM3DV2                                              | ☆ マ C Soogle                                                                    | ₽ ∔ 🏫                        |
| <i>orbis</i> Company information across t                                                                                                    | the globe                                                                                                    |                                                                          |                                                                                 |                              |
| Companies Contacts News M&A deals                                                                                                    | Industry research Global Reports Royalty agreements Pa                                                                                                    | itents                                                                   |                                                                                 | Other BvD products           |
| Enter a company name or BvD ID numb                                                                                                    | er 🔎 🕞                                                                                                    |                                                                          | 🛒 Alerts  🔛 Settings 🛛                                                          | Help 🕴 Contact us 📲 Log out  |
| ▲ Home > List > Format the list                                                                                                    |                                                                                                    |                                                                          |                                                                                 |                              |
| LIST FORMAT                                                                                                    |                                                                                                    |                                                                          |                                                                                 | -                            |
| New format       Options:         © PRLOFINEL LISTS       Image: Control of the second second                                                                             | Periods / Currency(ies) / Exchange rate<br>Absolute years Relative years<br>0133<br>02012<br>02013<br>02010<br>02009<br>02009<br>02000<br>0200<br>0200<br>02000<br>0200<br>0200<br>0200<br>0200<br>0200<br>0200<br>00 | Currency(ies) AUD CAD CAF BKK EUR GBP JFY NZD SEK USD Voriginal currency | Exchange rate<br>O at each closing date<br>O at last closing date<br>O wm rates |                              |
|                                                                                                    |                                                                                                    |                                                                          | Cancel                                                                          |                              |
|                                                                                                    | μ<br>+                                                                                                    |                                                                          | ()= Change order                                                                |                              |
| ✓ = Default list                                                                                                    |                                                                                                    |                                                                          |                                                                                 |                              |
|                                                                                                    |                                                                                                    | ▶ <u>Cancel</u>                                                          | 🖫 🕒 💽                                                                           |                              |
|                                                                                                    |                                                                                                    |                                                                          |                                                                                 |                              |
| 🔞 BUREAU VAN DIJK                                                                                                    |                                                                                                    |                                                                          |                                                                                 | Last data update: 29/01/2014 |

Click *OK*, and now the **stock price data** has been selected, together with BvD major sector. Note that if you also see *Market price* | *Lastest avail. year* under *Variables*, that happens because you have not unticked *Last avail. year* in **Relative years** before we click **Absolute years**.

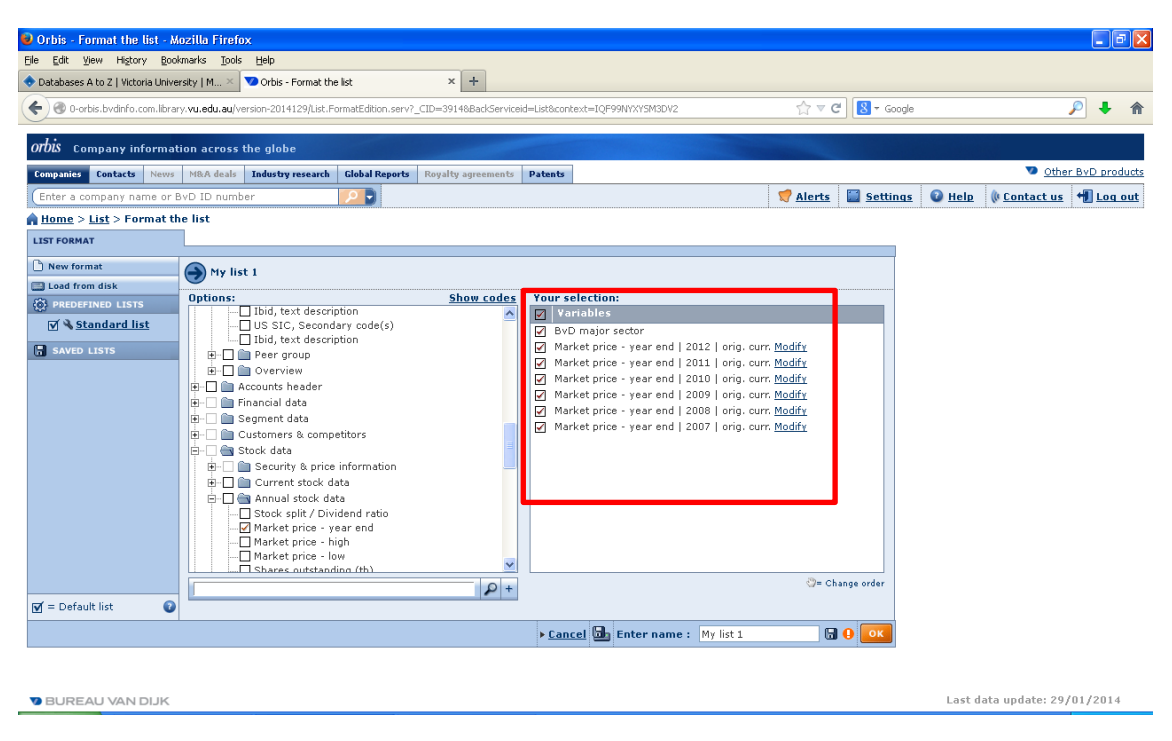

Now, search for ordinary dividends and select it. We can find ordinary dividends under *Financial data*, *Detailed Format*, *Profit & loss account:* 

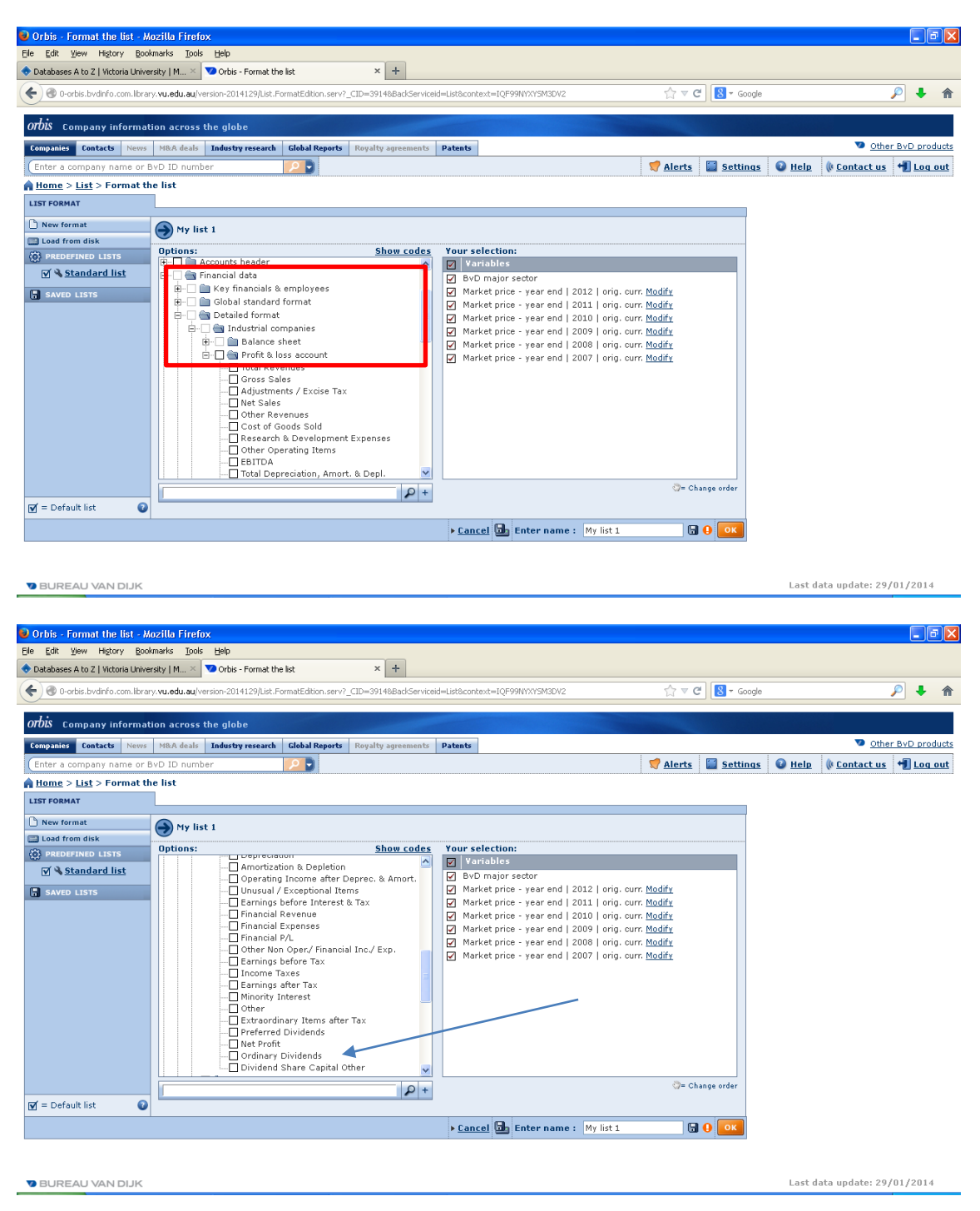

Again we click **Absolute periods** and tick 2012, ..., 2008. Tick original currency (or tick AUD and untick USD), tick thousand under **Unit** (it is up to you to choose the unit you like; here we choose thousand), and tick at each closing date under **Exchange rate**. Click OK.

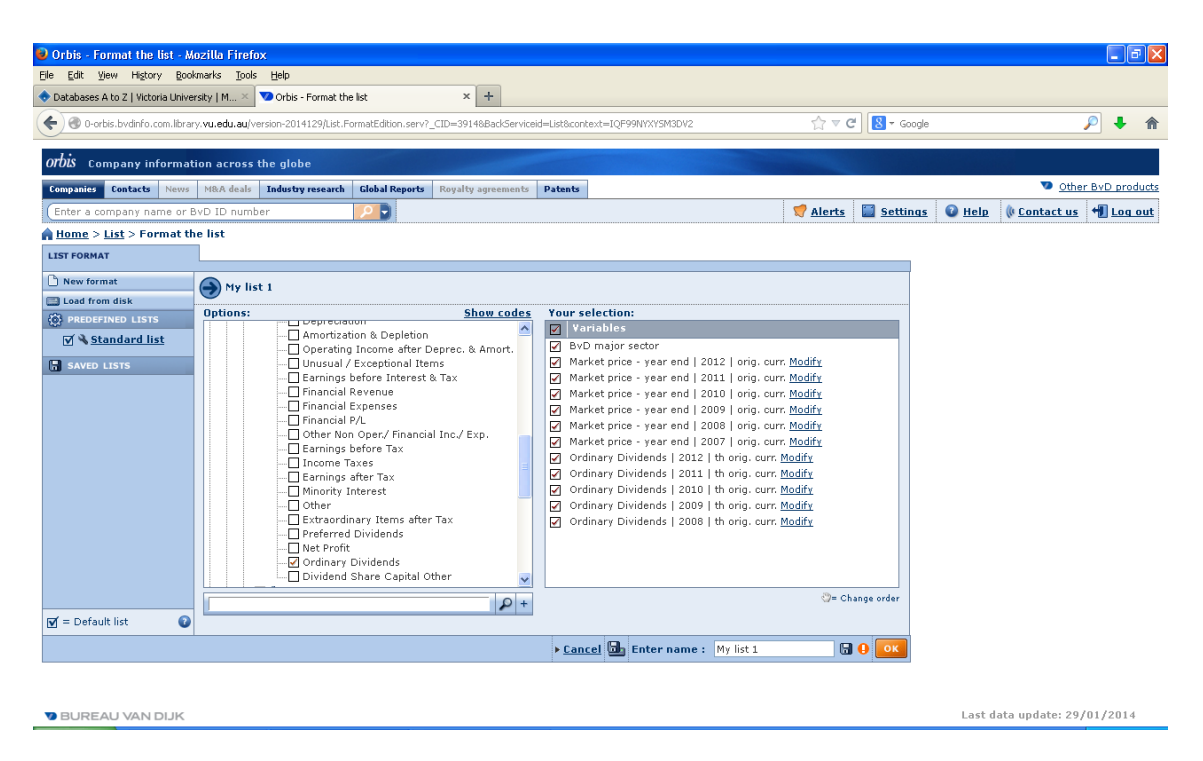

Next, ROA can be found under *Financial data*, *Global ratios*, *Industry companies*. Choose *ROA using Net income (%)*. Note that ROA is measured as a percentage, so now we only need to choose years, not currency, unit and exchange rate.

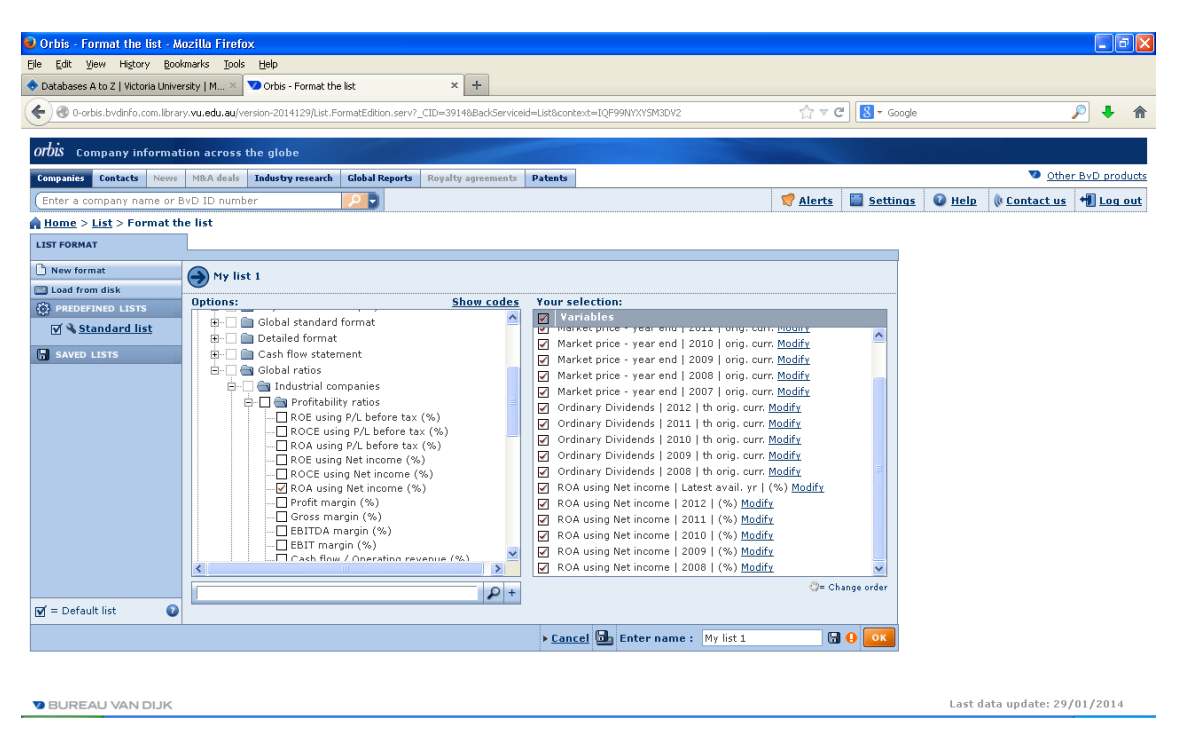

Finally, total assets can be found under *Financial data*, and *Key financial & employees*. Do the same things as before, to get:

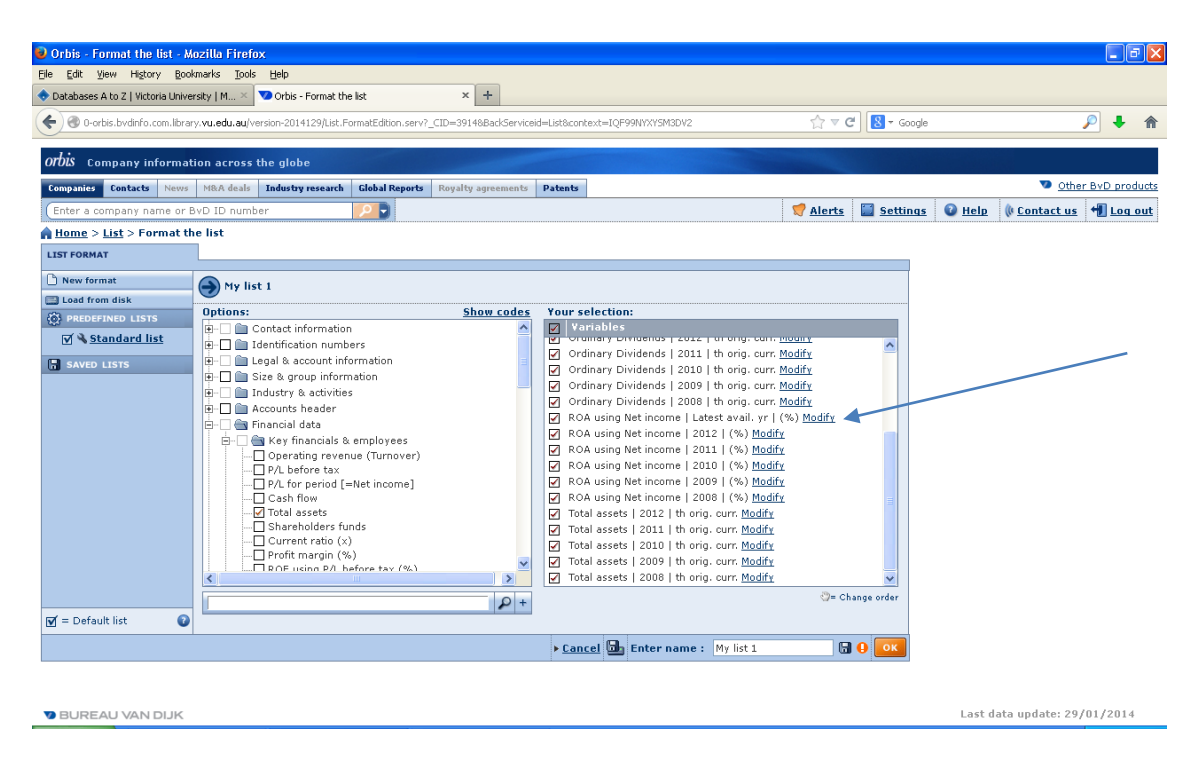

Check again if all variables we need are already under **Variables**; or we can modify them if necessary. In our case, we need to untick *ROA using Net Income* | *latest avail. yr*. If every thing is ok as we need, click OK

Here are the final results we need. Oops- not exactly final actually, but very close to get there. Some notes here:

- 1. There are **1,744 non finance firms** in our sample. We can see that the display below is only the first of 70 screens. We can scroll down to check this.
- 2. There are 22 columns for all variables (1 for industry, 6 for stock prices, 5 for each dividends, ROA, and assets). We can scroll to the right to check this.
- 3. We can save the search strategy by clicking **Save.** Search strategy is the options we set to define our sample i.e. *non finance Australian listed public firms.*
- 4. We can save or export the result into a Microsoft Excel file by clicking Export.

| 🕹 Orbis - List - Mozilla Firefox                                |                                      |                          |                            |              |                  |                    |         |                             | 5 X    |
|-----------------------------------------------------------------|--------------------------------------|--------------------------|----------------------------|--------------|------------------|--------------------|---------|-----------------------------|--------|
| Ele Edit View History Bookmarks Tools Help                      |                                      |                          |                            |              |                  |                    |         |                             |        |
| 🔶 Databases A to Z   Victoria University   M 🗵 💙 Orbis -        | List ×                               | +                        |                            |              |                  |                    |         |                             |        |
| 🗲 🕙 0-orbis.bvdinfo.com.library. <b>vu.edu.au</b> /version-2014 | 129/List.FormatEdition.serv?_CID=391 | 48BackServiceid=List8ico | ntext=IQF99NYXY:           | 5M3DV2       | ☆ ▼              | C <sup>d</sup> Soc | igle    | ۶ 🖊                         | ♠      |
| orbis Company information across the glob                       |                                      |                          |                            |              |                  |                    |         |                             |        |
| Companies Contacts News M&A deals Industry                      | research Global Reports Royalty      | agreements Patents       | 1                          |              |                  |                    |         | Other BvD pro               | oducts |
| Enter a company name or BvD ID number                           |                                      |                          |                            |              | 🛒 Alert          | s 🔲 Settin         | qs 🖸    | Help 🕼 Contact us 📲 Log     | out    |
| Home > List (My list 1)                                         |                                      |                          |                            |              |                  |                    |         |                             |        |
| + Show search strategy                                          |                                      |                          |                            |              |                  |                    | +       | Hi                          | de -   |
|                                                                 |                                      | 0 0                      |                            | In           |                  | 5 m                | 1       | 🕝 Back to search            |        |
| 4 4   1  of 70 ► ►                                              | No                                   | te 🥢 PG 🛰 Colu           | mr <mark>a 171</mark> Save | 🔨 Delete 🔤   | Alerts al Export | 🖉 🗜 🗸 Send 🛙 🗠     | J Print | Search                      |        |
| Companies with edited data are displayed in blue h              | <u>lodify</u>                        |                          |                            |              |                  |                    |         | New search                  |        |
| 🔁 🔶 ÉTE 🗛                                                       | •• <b>•</b>                          | × ×                      | ×                          | ×            | ×                | ×                  | \$      | Modify current search       |        |
|                                                                 |                                      | Market price             | Market price               | Market price | Market price M   | rket price         |         | Batch search                |        |
|                                                                 |                                      | LCU                      |                            |              | LCU              |                    |         | Define the format           |        |
| Lompany name                                                    | ByD major sector                     | 2012                     | 2011                       | 2010         | 2009             | 2008               | Add     | 🐴 List format               |        |
|                                                                 | Motals & motal products              | 51.45                    | 40.00                      | 95.47        | 74.90            | 43.70              |         | Analysis                    |        |
|                                                                 | Chamicals wither plotters            | 20.29                    | 22.25                      | 20.01        | 74.09            | 27.77              |         | Segmentation                |        |
|                                                                 | Wholesale & retail trade             | 26.38                    | 27.75                      | 27.02        | 26.36            | 24.45              |         | Peer analysis               |        |
|                                                                 | Chemicals rubber plastics p          | 19.21                    | 11.77                      | 14.37        | 9.30             | 7 19               |         | Aggregation                 |        |
| 6. X T I TELSTRA CORPORATION LIMITED                            | Post & telecommunications            | 3.69                     | 2.89                       | 3.25         | 3.39             | 4.24               |         | Statistical distribution    |        |
| 7. X I I LEIGHTON HOLDINGS LIMITED                              | Construction                         | 17.88                    | 19.04                      | 28.95        | 23.50            | 50.85              |         | A concentration analysis    |        |
| 8. X I I DANTAS AIRWAYS LIMITED                                 | Transport                            | 1.08                     | 1.84                       | 2.20         | 2.01             | 3.04               |         | A SME applycic              |        |
| 9. X C RIGIN ENERGY LIMITED                                     | Primary sector                       | 12.20                    | 15.79                      | 14.94        | 14.64            | 16.12              |         | Mailing                     |        |
| 10. X T V METCASH LIMITED                                       | Wholesale & retail trade             | 3.96                     | 4.06                       | 4.06         | 4.16             | 4.22               |         | 1 Mailing                   |        |
| 11. X C AMCOR LIMITED                                           | Wood, cork, paper                    | 7.09                     | 7.20                       | 6.38         | 4.99             | 5.05               |         | Hie                         | de -   |
| 12. X T / LEND LEASE GROUP                                      | Other services                       | 7.20                     | 8.97                       | 7.33         | n.a.             | n.a.               |         |                             | _      |
| 13. X AGL ENERGY LIMITED                                        | Gas, Water, Electricity              | 14.77                    | 14.65                      | 14.70        | 13.45            | 14.30              |         |                             |        |
| 14. X 🔲 🍸 FORTESCUE METAL GROUP LIMIT                           | ED Metals & metal products           | 4.90                     | 6.35                       | 4.12         | 3.79             | 11.90              |         |                             |        |
| 15. X 🔲 🧭 WORLEYPARSONS LIMITED                                 | Primary sector                       | 25.10                    | 28.24                      | 22.21        | 23.81            | 37.86              |         |                             |        |
| 16. X 🔲 🧭 TOLL HOLDINGS LIMITED                                 | Transport                            | 3.98                     | 4.85                       | 5.48         | 6.25             | 6.02               |         |                             |        |
| 17. X 🔲 🧭 DOWNER EDI LIMITED                                    | Other services                       | 3.13                     | 3.70                       | 3.60         | 5.59             | 6.87               |         |                             |        |
| 18. X 🗌 🧭 WOODSIDE PETROLEUM LIMITED                            | Primary sector                       | 33.88                    | 30.62                      | 42 56        | 47.20            | 36 70              | ,       |                             |        |
| 10 M ET EZ BLUECCODE CTEEL LIMITED                              | ×                                    |                          |                            |              |                  | 2                  |         |                             |        |
| V BUREAU VAN DIJK                                               |                                      |                          |                            |              |                  |                    |         | Last data update: 29/01/201 | 4      |

This screen will appear after we click **Export**:

| 🛛 Orbis - Export - Mozilla Firefox                                                                       |
|----------------------------------------------------------------------------------------------------|
| 🕙 0-orbis.bvdinfo.com.library. <b>vu.edu.au</b> /version-2014129/ExportDlg.serv?_CID=4035&context=IQFS 🏠 |
| EXPORT PARAMETERS                                                                                        |
| Would you like to export :                                                                               |
| <ul> <li>The list of companies Current list</li> <li>Include the search strategy</li> </ul>              |
| • When a field takes multiple values, export each value to a distinct cell                               |
| 🛄 🛄 Repeat single data item                                                                              |
| Keep one company per line (multivalued fields will be contained in 1 cell)                               |
| ○ The companies' report Current report >View                                                             |
| Export each company to a separate file                                                                   |
| Select the companies you wish to export :                                                                |
| All companies     The marked companies                                                                   |
| O The unmarked companies                                                                                 |
| O The companies from: to:                                                                                |
| Define your export settings :                                                                            |
| Paper size A4                                                                                            |
| Orientation   Portrait                                                                                   |
| C Landscape                                                                                              |
| Select a format:                                                                                         |
| Excel 2007 (*,xlsx) For text format only: Delimiter Tab or                                               |
| Text (Tab delimited) (*.txt)<br>Xml (*.xml)                                                              |
| Choose a name for the file to be exported:<br>Orbis_Export_1                                             |
| ► <u>Cancel</u>                                                                                          |

Say, keep the parameters as they are. The most important is we select an Excel file (\*.xls) as a selected format. We can change the name of file if we wish. Click **OK**.

Then, well, be patient....

| 😢 Orbis - Exporting - Mozilla Firefox                                                                |                       |
|----------------------------------------------------------------------------------------------------|-----------------------|
| 🕙 0-orbis.bvdinfo.com.library. <b>vu.edu.au</b> /version-2014129/AsyncProgress.serv?_CID=4077&Backgr | ound-0&contex 🏫       |
| GENERATING FILE                                                                                      |                       |
| 7%                                                                                                   |                       |
| Processing line 150 of 1,744                                                                         |                       |
|                                                                                                    | ► <u>Cancel</u> Close |
|                                                                                                    |                       |
|                                                                                                    |                       |
|                                                                                                    |                       |
|                                                                                                    |                       |
|                                                                                                    |                       |
| Orbis - Export completed - Mozilla Firefox                                                           |                       |
| 🌑 0-orbis.bvdinfo.com.library. <b>vu.edu.au</b> /version-2014129/Export.Download.serv?_CID—4108&cont | ext-IQF99NYX\         |
| Downloading generated file                                                                           |                       |
| If the download does not start automatically you may <u>click here</u> .                             |                       |

| pening Orbis_Export_1.xls                                                                                         | $\mathbf{\times}$ |
|----------------------------------------------------------------------------------------------------|-------------------|
| You have chosen to open:                                                                                          |                   |
| Crbis_Export_1.xls                                                                                                |                   |
| which is: Microsoft Office Excel 97-2003 Worksheet (813 KB)<br>from: http://0-orbis.bvdinfo.com.library.vu.edu.au |                   |
| What should Firefox do with this file?                                                                            |                   |
| Open with Microsoft Excel (default)                                                                               |                   |
| Save File                                                                                                    |                   |
| Do this <u>a</u> utomatically for files like this from now on.                                                    |                   |
|                                                                                                    |                   |
| OK Cancel                                                                                                    |                   |

Click **Save File** or **Open with**... You must be familiar with both options. If we choose **Open with**, then an Excel file will show up as follows:

| 🕅   🛃 H) = (H =   =                                                                                                    | Orbis_Export_1.xls [Con                                                                                                    | npatibility Mode] - Micro                 | soft Excel                                                            |                               | - 8 %                                                                          |
|----------------------------------------------------------------------------------------------------|----------------------------------------------------------------------------------------------------|-------------------------------------------|-----------------------------------------------------------------------|-------------------------------|--------------------------------------------------------------------------------|
| File Home Insert Page Layout Formulas Data R                                                                                                    | leview View Add-Ins Ac                                                                                                    | obat                                      |                                                                       |                               | a 🕜 🗖 🖾                                                                        |
| Pate       Cut       Verdana       + 8.5       ∧ Å Å         Pate       Copy +       ■       ■       ■       ■         Pomar Painter       ■       ↓ ⊥       □       ↓ △ ★ Å       ■       ■         Clipboard       □       □       ↓ △ ★ Å       ■       ■       ■       ■       ■       ■       ■       ■       ■       ■       ■       ■       ■       ■       ■       ■       ■       ■       ■       ■       ■       ■       ■       ■       ■       ■       ■       ■       ■       ■       ■       ■       ■       ■       ■       ■       ■       ■       ■       ■       ■       ■       ■       ■       ■       ■       ■       ■       ■       ■       ■       ■       ■       ■       ■       ■       ■       ■       ■       ■       ■       ■       ■       ■       ■       ■       ■       ■       ■       ■       ■       ■       ■       ■       ■       ■       ■       ■       ■       ■       ■       ■       ■       ■       ■       ■       ■       ■       ■       ■ | <ul> <li>■ ※・ Wrap Text</li> <li>■ 達 葉 Merge &amp; Center</li> <li>Alignment</li> </ul>                                                                                                    | General ▼<br>▼ * % * 500 500<br>Number 52 | Conditional Format Cell<br>Formatting * as Table * Styles *<br>Styles | Insert Delete Format<br>Cells | ∑ AutoSum *<br>Fill *<br>Clear * Sort & Find &<br>Filter * Select *<br>Editing |
| AI - Jx Product name                                                                                                    | DE                                                                                                    | E C                                       | U I I                                                                 |                               | M N O E                                                                        |
| 1     Product name     Orbis       2     Update number     120       3     Software version     128.00       4     Data update     29/01/2014 (n° 12001)       5     Username     Victoria University 2008-3522       6     Export date     01/02/2014       7     1. All active companies and companies with unknown situation       9     2. World region/Country/Region in country:       10     (AG/SA/SPA/NV/VI/ASA/KK etc.)       11     4. Listed/Unlisted companies: Publicly listed       5. Budic, Private/Branch: Public     5. Publishing, orck, paper, 0.5. Publishing, printing, 06. Chemicals, rubber, plastics, non-metallic products, 07. Heals & Metal products, 08. Machinery, equipment, furniture, recycling, 09. Gas, Water, Electricity, 10. Construction, 11. Wholesale & retail trade, 12. Hotels & restaurants, 13. Transport, 14. Post & telecommunications, 14.       12     defende, 19. Eduction, eadth                                                        | U         E           Step result         Search ress           564,348         564,34           17,054         16,82           235,473         2,71           25,630         1,8           505,345         1,74 | P G                                       | H I J                                                                 |                               |                                                                                |
| 13 Boolean search : 1 And 2 And 3 And 4 And 5                                                                                                    |                                                                                                    | 14                                        |                                                                       |                               |                                                                                |
| Fiscal year end 31/03 Current search settings: - priority given to the most recent accounts available 15 - exclusion of companies with no recent financial data and Public at 16 17 18 10 14 → HI Search strategy Results / ?                                                                                                    | uthorities/States/Governments                                                                                                    |                                           | 14                                                                    |                               |                                                                                |
| Ready                                                                                                    |                                                                                                    |                                           |                                                                       |                               | 1 🛄 100% 🗩 🗸 🕂                                                                 |

There are two worksheets. The first worksheet, as shown above, is named *Search strategy*. This describes the strategy we set to decide our sample. The second worksheet contains the most important thing, i.e. the results.

| 🕅 🔲 🕯   | <b>0 •</b> (N • 1=                                                      |                                                                                                    | Orlais Europet 1 yes                          | Compatibility Max                 | lal Missaga          | th Event               |                                             |                                  |                                     |                                          |  |  |  |
|---------|-------------------------------------------------------------------------|----------------------------------------------------------------------------------------------------|-----------------------------------------------|-----------------------------------|----------------------|------------------------|---------------------------------------------|----------------------------------|-------------------------------------|------------------------------------------|--|--|--|
|         | Urbis_Export_1.xis [Lompatibility Mode] - Microsoft Excel               |                                                                                                    |                                               |                                   |                      |                        |                                             |                                  |                                     |                                          |  |  |  |
| File    | Home Insert Page Layout                                                 | Formulas Data Review                                                                                                    | View Add-Ins                                  | Acrobat                           |                      |                        |                                             |                                  |                                     | a 😗 🗆 🖓 🛛                                |  |  |  |
| Paste   | K Cut<br>G Copy ▼<br>Format Painter<br>Arial ▼<br>B Z <u>U</u> ▼<br>III | $\begin{array}{c} 10  \cdot \\ \bullet  A^*  A^*  \equiv  \equiv  \equiv  a^* \\ \bullet  \underline{3}  \bullet  \underline{A}  \bullet  \equiv  \equiv  \equiv  \equiv  \equiv  \equiv  \equiv  \equiv  \equiv$ | >→ I Wrap Text I I Wrap Text I I I Merge & Ce | General<br>nter - \$ - %          | , *.0 .00<br>.00 ≯.0 | Condition<br>Formattin | nal Format Cell<br>Ig * as Table * Styles * | Insert Delete F                  | Clear ▼                             | Sort & Find &<br>Filter * Select *       |  |  |  |
| Clij    | pboard 🕞 Font                                                           | Fai                                                                                                    | Alignment                                     | 🖓 Numb                            | er 🖓                 |                        | Styles                                      | Cells                            |                                     | Editing                                  |  |  |  |
|         | A1 • (* <i>f</i> x                                                      |                                                                                                    |                                               |                                   |                      |                        |                                             |                                  |                                     |                                          |  |  |  |
| A       | В                                                                       | С                                                                                                    | D                                             | E                                 | F                    |                        | G                                           | н                                |                                     | J                                        |  |  |  |
|         |                                                                         |                                                                                                    | Market price - gear<br>end<br>LCU             | Market price - year<br>end<br>LCU | Market price         | -year N<br>end<br>LCU  | Aarket price - year M<br>end<br>LCU         | arket price - year<br>end<br>LCU | Market price - year<br>end (<br>LCU | Drdinary Dividends Ordi                  |  |  |  |
| 1       | BHP BILLITON LIMITED                                                    | ByD major sector<br>Metals & metal products                                                                                                    | 2012                                          | 2011                              |                      | 2010                   | 2009                                        | 2008                             | 2007                                | 2012                                     |  |  |  |
| 2 2     | BIO TINTO LIMITED                                                       | Metals & metal products                                                                                                    | 66.01                                         | 60.30                             |                      | 85.47                  | 74.89                                       | 38.00                            | 133.95                              | -721,000                                 |  |  |  |
| 4 3.    | VESFARMERS LIMITED                                                      | Chemicals, rubber, plastics, non-metallic<br>products                                                                                                    | 30.28                                         | 32.25                             |                      | 29.01                  | 22.93                                       | 37.77                            | 46.30                               | -1,909,000                               |  |  |  |
| 5 4.    | VOOLVORTHS LIMITED                                                      | Wholesale & retail trade                                                                                                    | 26.38                                         | 27.75                             |                      | 27.02                  | 26.36                                       | 24.45                            | 27.60                               | -1,549,300                               |  |  |  |
| 6       | CALTEX AUSTRALIA LIMITED                                                | Chemicals, rubber, plastics, non-metallic<br>products                                                                                                    | 19.21                                         | 11.77                             |                      | 14.37                  | 9.30                                        | 7.19                             | 19.37                               | -108,000                                 |  |  |  |
| 7 6.    | TELSTRA CORPORATION LIMITED                                             | Post & telecommunications                                                                                                    | 3.69                                          | 2.89                              |                      | 3.25                   | 3.39                                        | 4.24                             | 4.59                                | -3,475,000                               |  |  |  |
| 8 7.    | LEIGHTON HOLDINGS LIMITED                                               | Construction                                                                                                    | 17.88                                         | 19.04                             |                      | 28.95 23.50            |                                             | 50.85                            | 41.25                               | -269,700                                 |  |  |  |
| 9 8.    | QANTAS AIRWAYS LIMITED                                                  | Transport                                                                                                    | 108                                           | 1.84                              |                      | 2.20                   | 2.01                                        | 3.04                             | 5.60                                | n.a.                                     |  |  |  |
| 10 8.   | URIGIN ENERGY LIMITED                                                   | Primary sector                                                                                                    | 12.20                                         | 15.79                             |                      | 14.94                  | 14.64                                       | 16.12                            | 3.34<br>E 34                        | -545,000                                 |  |  |  |
| 11 10.  | AMCOR LIMITED                                                           | Wholes are & recall trade                                                                                                    | 3.36                                          | 4.06                              |                      | 9.00                   | 4.10                                        | 9.42                             | 7.47                                | 446 600                                  |  |  |  |
| 12 12   | LEND LEASE GROUP                                                        | Other services                                                                                                    | 7.20                                          | 8.97                              |                      | 7.33                   | 4.00<br>D.à                                 | 0.05                             | 0.4                                 | -217.500                                 |  |  |  |
| 1.4 13. | AGL ENERGY LIMITED                                                      | Gas. Water, Electricitu                                                                                                    | 14.77                                         | 14.65                             |                      | 14.70                  | 13.45                                       | 14.30                            | 15.17                               | -309,700                                 |  |  |  |
| 15 14.  | FORTESCUE METAL GROUP                                                   | Metals & metal products                                                                                                    | 4.90                                          | 6.35                              |                      | 4.12                   | 3.79                                        | 11.90                            | 3.38                                | -265,000                                 |  |  |  |
| 16 15.  | VORLEYPARSONS LIMITED                                                   | Primary sector                                                                                                    | 25.10                                         | 28.24                             |                      | 22.21                  | 23.81                                       | 37.86                            | 34.00                               | -223,600                                 |  |  |  |
| 17 16.  | TOLL HOLDINGS LIMITED                                                   | Transport                                                                                                    | 3.98                                          | 4.85                              |                      | 5.48                   | 6.25                                        | 6.02                             | 14.49                               | -179,300                                 |  |  |  |
| 18 17.  | DOWNER EDI LIMITED                                                      | Other services                                                                                                    | 3.13                                          | 3.70                              |                      | 3.60                   | 5.59                                        | 6.87                             | 7.36                                | 0                                        |  |  |  |
| 19 18.  | VOODSIDE PETROLEUM LIMITED                                              | Primary sector                                                                                                    | 33.88                                         | 30.62                             |                      | 42.56                  | 47.20                                       | 36.70                            | 50.39                               | -1,072,000                               |  |  |  |
| 20 19.  | BLUESCOPE STEEL LIMITED                                                 | Metals & metal products                                                                                                    | 1.80                                          | 7.23                              |                      | 12.60                  | 15.18                                       | 68.04                            | 62.04                               | 0                                        |  |  |  |
| 21 20.  | SIMS METAL MANAGEMENT                                                   | Metals & metal products                                                                                                    | 9.61                                          | 17.65                             |                      | 17.11                  | 26.51                                       | 41.69                            | 26.50                               | -41,000                                  |  |  |  |
| 22      | ORICA LIMITED                                                           | Chemicals, rubber, plastics, non-metallic<br>products                                                                                                    | 24.87                                         | 23.48                             |                      | 25.71                  | 23.50                                       | 20.95                            | 30.10                               | -137,900                                 |  |  |  |
| 23 22.  | ABBIUM LIMITED                                                          | Metals & metal products                                                                                                    | 0.87                                          | 1.85                              |                      | 2.98                   | 2.58                                        | 7.44                             | 6.43                                | -80,700                                  |  |  |  |
| 24 23.  | BRAMBLES LIMITED                                                        | Fransport                                                                                                    | 6.16<br>10.45                                 | 1.22                              |                      | 0.46                   | 0.36                                        | 8.73                             | 12.18                               | -410,600                                 |  |  |  |
| 25 24.  | COLA-COLA AMATIL LIMITED                                                | Chemicals where plastics non-metallic                                                                                                    | 13.40                                         | 22.06                             |                      | 22.60                  | 11.53                                       | 3.13                             | 3.40                                | -403,300                                 |  |  |  |
| 26      | OUT CHAILED                                                             | products                                                                                                    | 33.42                                         | 33.00                             |                      | 02.00                  | 32.10                                       | 30.70                            | 11.4.                               |                                          |  |  |  |
| 26.     | BORAL LIMITED                                                           | Chemicals, rubber, plastics, non-metallic<br>products                                                                                                    | 2.95                                          | 4.40                              |                      | 4.82                   | 4.07                                        | 5.65                             | 8.77                                | -82,400                                  |  |  |  |
| 28 27.  | SEVEN GROUP HOLDINGS LIMITED                                            | Other services                                                                                                    | 7.74                                          | 9.63                              |                      | 5.74                   | n.a.                                        | n.a.                             | n.a.                                | -116,816 💌                               |  |  |  |
|         | 🛛 Search strategy 📜 Results 🤇 💱 🎾                                       |                                                                                                    |                                               |                                   |                      | 4                      |                                             |                                  |                                     | ▶ .                                      |  |  |  |
| Ready   |                                                                         |                                                                                                    |                                               |                                   |                      |                        |                                             |                                  | 80%                                 | $\odot$ $\bigcirc$ $\bigcirc$ $\bigcirc$ |  |  |  |

The *Results* worksheet is shown below:

This final result does not exactly have the same format as we set at the beginning (see below), but it exactly contains the data we need.

|                                                        |            | <b>1</b> 7 - 1 | (1 -  ∓    |              |          |       |        |             |                             |                         | Orbis da     | atabases | xlsx - Mici | osoft Ex | cel  |                 |          |     |        |             |          |          | -      | . e XX |
|--------------------------------------------------------|------------|----------------|------------|--------------|----------|-------|--------|-------------|-----------------------------|-------------------------|--------------|----------|-------------|----------|------|-----------------|----------|-----|--------|-------------|----------|----------|--------|--------|
|                                                        | ile        | Н              | ome Ins    | ert Page I   | ayout    | Formu | las E  | Data Review | w View                      | 4                       | dd-Ins       | Acroba   | t           |          |      |                 |          |     |        |             |          |          | ∝ 🕜    |        |
| $\begin{array}{c c c c c c c c c c c c c c c c c c c $ |            |                |            |              |          |       |        |             | m + A<br>So<br>Fi<br>Editio | ort & Fin<br>Iter * Sel | d &<br>ect * |          |             |          |      |                 |          |     |        |             |          |          |        |        |
| _                                                      | E20 V C fr |                |            |              |          |       |        |             |                             |                         |              |          |             |          |      |                 |          |     |        |             |          |          |        |        |
|                                                        | Α          | В              | С          | D            | E        | F     | G      | н           | 1                           | J                       | К            | L        | M           | N        | 0    | Р               | Q        | R   | S      | Т           | U        | V        | W      | X      |
| 1                                                      | San        | ple:           | Australia  | n non-finan  | ce firms |       |        |             |                             |                         |              |          |             |          |      |                 |          |     |        |             |          |          |        |        |
| 2                                                      | Per        | iod:           | 2008-201   | 2            |          |       |        |             |                             |                         |              |          |             |          |      |                 |          |     |        |             |          |          |        |        |
| 3                                                      |            |                |            |              |          |       |        |             |                             |                         |              |          |             |          |      |                 |          |     |        |             |          |          |        |        |
| 4                                                      | No         | Firm           | Industry   |              | 2008     |       |        |             | 2009                        |                         |              |          | 201         | 0        |      |                 | 2011     |     |        | 2012        |          |          |        |        |
| 5                                                      |            |                |            | stock price  | dividend | ROA   | assets | stock price | dividend                    | ROA                     | assets       | stock p  | rice divid  | end RO/  | asse | ets stock price | dividend | ROA | assets | stock price | divident | ROA      | assets |        |
| 6                                                      | 1          |                |            |              |          |       |        |             |                             |                         |              |          |             |          |      |                 |          |     |        |             |          |          |        |        |
| 7                                                      | 2          |                |            |              |          |       |        |             |                             |                         |              |          |             |          |      |                 |          |     |        |             |          |          |        |        |
| 8                                                      | 3          |                |            |              |          |       |        |             |                             |                         |              |          |             |          |      |                 |          |     |        |             |          |          |        |        |
| 9                                                      | 4          |                |            |              |          |       |        |             |                             |                         |              |          |             |          |      |                 |          |     |        |             |          |          |        |        |
| 10                                                     | 5          |                |            |              |          |       |        |             |                             |                         |              |          |             |          |      |                 |          |     |        |             |          |          |        |        |
| 11                                                     |            |                |            |              |          |       |        |             |                             |                         |              |          |             |          |      |                 |          |     |        |             |          |          |        |        |
| 12                                                     |            |                |            |              |          |       |        |             |                             |                         |              |          |             |          |      |                 |          |     |        |             |          |          |        |        |
| 13                                                     |            |                |            |              |          |       |        |             |                             |                         |              |          |             |          |      |                 |          |     |        |             |          |          |        | =      |
| 14                                                     |            |                |            |              |          |       |        |             |                             |                         |              |          |             |          |      |                 |          |     |        |             |          |          |        |        |
| 15                                                     |            |                |            |              |          |       |        |             |                             |                         |              |          |             |          |      |                 |          |     |        |             |          |          |        |        |
| 16                                                     |            |                |            |              |          |       |        |             |                             |                         |              |          |             |          |      |                 |          |     |        |             |          |          |        |        |
| 17                                                     |            |                |            |              |          |       |        |             |                             |                         |              |          |             |          |      |                 |          |     |        |             |          |          |        |        |
| 18                                                     |            |                |            |              |          |       |        |             |                             |                         |              |          |             |          |      |                 |          |     |        |             |          |          |        |        |
| 19                                                     |            |                |            |              |          |       |        |             |                             |                         |              |          |             |          |      |                 |          |     |        |             |          |          |        |        |
| 20                                                     |            |                |            |              |          |       |        |             |                             |                         |              |          |             |          |      |                 |          |     |        |             |          |          |        |        |
| 21                                                     |            |                |            |              |          | Ī.    |        |             |                             |                         |              |          |             |          |      |                 |          |     |        |             |          |          |        |        |
| 22                                                     |            |                |            |              |          |       |        |             |                             |                         |              |          |             |          |      |                 |          |     |        |             |          |          |        |        |
| 23                                                     |            |                |            |              |          |       |        |             |                             |                         |              |          |             |          |      |                 |          |     |        |             |          |          |        |        |
| 24                                                     |            |                |            |              |          |       |        |             |                             |                         |              |          |             |          |      |                 |          |     |        |             |          |          |        |        |
| 25                                                     |            |                |            |              |          |       |        |             |                             |                         |              |          |             |          |      |                 |          |     |        |             |          |          |        |        |
| 26                                                     |            |                |            |              |          |       |        |             |                             |                         |              |          |             |          |      |                 |          |     |        |             |          |          |        |        |
| 27                                                     |            |                |            |              |          |       |        |             |                             |                         |              |          |             |          |      |                 |          |     |        |             |          |          |        | -      |
| H                                                      | • •        | N S            | neet1 / Sh | neet2 / Shee | et3 / 🞾  |       |        |             |                             |                         |              |          |             |          | . 4  |                 |          | _   |        |             |          |          |        | ▶ .    |
| Re                                                     | ady        |                |            |              |          |       |        |             |                             |                         |              |          |             |          |      |                 |          |     |        |             | 100%     | $\Theta$ |        | +      |

Some final notes:

- 1. We will see that many variables contain *n.a.*, which means 'not available'
- 2. Orbis only provides the last 10 years of data. Orisis database (a sister/brother of Orbis) is design to handle data more than 10 years, but VU does not subscribe Orisis.
- 3. We can utilize **Datastream Professional** available at VU library to download data more than 10 years.

| 🔟 📊 👔 👘 🖛 Orbis_Export_1.xls [Compatibility Mode] - Microsoft Excel |                               |                                                       |          |                  |          |                   |                             |                                    |                  |                       |                                    |  |
|---------------------------------------------------------------------|-------------------------------|-------------------------------------------------------|----------|------------------|----------|-------------------|-----------------------------|------------------------------------|------------------|-----------------------|------------------------------------|--|
| File                                                                | Home Insert Page Layout       | Formulas <u>Data</u> Review                           | View     | Add-Ins Acrob    | pat      |                   |                             |                                    |                  |                       | a 🕜 🗕 🗗 🔀                          |  |
| ľ š                                                                 | Cut Arial 11                  |                                                       | »- ·     | Wrap Text        | General  | *                 |                             | II II                              | III III III      | Σ AutoSum -<br>Fill - | 27 🕅                               |  |
| Paste 🛷                                                             | Format Painter B I U -        | <mark>⊘</mark> • <u>A</u> • ≣≣≣ ∰                     | C 🖅 📴    | Merge & Center 🔻 | \$ - % , | 00. 0.<br>0.♦ 00. | Conditional<br>Formatting * | Format Cell<br>as Table + Styles + | Insert Delete Fo | rmat 🦉 Clear 🕶        | Sort & Find &<br>Filter * Select * |  |
| Clipb                                                               | oard 🖙 Font                   | Gi /                                                  | lignment | 5                | Number   | Gi.               |                             | Styles                             | Cells            | Edi                   | ting                               |  |
| A                                                                   | 1 - <i>f</i> x                |                                                       |          |                  |          |                   |                             |                                    |                  |                       | *                                  |  |
| A                                                                   | B                             | С                                                     |          | D                | E        | F                 |                             | G                                  | н                |                       | J                                  |  |
| 1716 1715.                                                          | GOLDPHYRE RESOURCES           | Metals & metal products                               |          | 0.07             | n.a.     |                   | n.a.                        | n.a.                               | n.a.             | n.a.                  | n.a. 🗖                             |  |
| 1717 1716.                                                          | ALLEGIANCE COAL LIMITED       | Primary sector                                        |          | 0.10             | n.a.     |                   | n.a.                        | n.a.                               | n.a.             | n.a.                  | 0                                  |  |
| 1718 1717.                                                          | BOADICEA RESOURCES LIMITED    | Metals & metal products                               |          | n.a.             | n.a.     |                   | n.a.                        | n.a.                               | n.a.             | n.a.                  | n.a.                               |  |
| 1719 1718.                                                          | CRADLE RESOURCES LIMITED      | Metals & metal products                               |          | 0.13             | n.a.     |                   | n.a.                        | n.a.                               | n.a.             | n.a.                  | 0                                  |  |
| <sup>1</sup> 719.<br>1720                                           | CASSINI RESOURCES LIMITED     | Chemicals, rubber, plastics, non-metallic<br>products |          | 0.13             | n.a.     |                   | n.a.                        | n.a.                               | n.a.             | n.a.                  | 0                                  |  |
| 1720.<br>1721                                                       | FIRESTRIKE RESOURCES LIMITED  | Chemicals, rubber, plastics, non-metallic<br>products |          | 0.07             | n.a.     |                   | n.a.                        | n.a.                               | n.a.             | n.a.                  | 0                                  |  |
| 1722 1721                                                           | CREST MINERALS LIMITED        | Metals & metal products                               |          | 0.17             | n.a.     |                   | n.a.                        | n.a.                               | n.a.             | n.a.                  | 0                                  |  |
| 1723 1722.                                                          | BORA BORA RESOURCES LIMITED   | Metals & metal products                               |          | 0.20             | n.a.     |                   | n.a.                        | n.a.                               | n.a.             | n.a.                  | 0                                  |  |
| 1724 1723.                                                          | PURA VIDA ENERGY NL           | Primary sector                                        |          | 0.28             | n.a.     |                   | n.a.                        | n.a.                               | n.a.             | n.a.                  | n.a.                               |  |
| 1725 1724.                                                          | SUNBIRD ENERGY LTD            | Primary sector                                        |          | 0.18             | n.a.     |                   | n.a.                        | n.a.                               | n.a.             | n.a.                  | n.a.                               |  |
| 1726 1725.                                                          | ESTRELLA RESOURCES LIMITED    | Metals & metal products                               |          | 0.18             | n.a.     |                   | n.a.                        | n.a.                               | n.a.             | n.a.                  | n.a.                               |  |
| 1726.                                                               | MINREX RESOURCES NL           | Chemicals, rubber, plastics, non-metallic             |          | 0.14             | n.a.     |                   | n.a.                        | n.a.                               | n.a.             | n.a.                  | 0                                  |  |
| 1727                                                                | DOME COLD MINES LTD           | Maria 2 maria da de                                   |          |                  |          |                   |                             |                                    |                  |                       |                                    |  |
| 1728 1727                                                           | AMPACCAPOD OIL AND CAC        | Primerals of metal products                           |          | 11.4.            | it.a.    |                   | II.a.                       | it.a.                              | it.a.            | 11.d.                 | ita.                               |  |
| 1729 1720.                                                          | INDUS COAL LIMITED            | Primary sector                                        |          | 0.14             | n.a.     |                   | H.a.                        | h.a.                               | n.a.             | n.a.                  | n.a.                               |  |
| 1730 1723                                                           | PULLAPULLING COLD LIMITED     | Matula 2. metal are dusts                             |          | 0.00             | 1.4.     |                   | 11.a.                       | i.a.                               | 11.4.            | 11.4.                 |                                    |  |
| 1731 1730.                                                          | TARIIGA GOLD LIMITED          | Metals & metal products                               |          | 0.08             | na.      |                   | 11.a.                       | 11.4.                              | 1.4.             | 11.4.                 | 0                                  |  |
| 1732 1732                                                           | ATBUM COAL NI                 | Primate sector                                        | _        | 0.10             | 0.0      |                   | 0.4                         | 0.4                                | 0.4              | 0.0                   | 0                                  |  |
| 1733                                                                |                               | Other services                                        |          | 0.2              | 0.3      |                   | 0.3                         | n.a.                               | 0.3              | 0.3                   | 0                                  |  |
| 1734                                                                | GROUP LIMITED                 | our series                                            |          | 10.00            | 11.4.    |                   |                             | The second                         | 104              |                       | · ·                                |  |
| 1735 1734.                                                          | DACIAN GOLD LIMITED           | Metals & metal products                               |          | n.a.             | n.a.     |                   | n.a.                        | n.a.                               | n.a.             | n.a.                  | 0                                  |  |
| 1736 1735.                                                          | PERPETUAL RESOURCES LIMITED   | Primary sector                                        |          | n.a.             | n.a.     |                   | n.a.                        | n.a.                               | n.a.             | n.a.                  | 0                                  |  |
| 1737 1736.                                                          | PARINGA RESOURCES LTD         | Metals & metal products                               |          | n.a.             | n.a.     |                   | n.a.                        | n.a.                               | n.a.             | n.a.                  | 0                                  |  |
| 1738 1737.                                                          | FORTUNIS RESOURCES LIMITED    | Metals & metal products                               |          | n.a.             | n.a.     |                   | n.a.                        | n.a.                               | n.a.             | n.a.                  | n.a.                               |  |
| 1739 1738.                                                          | MANDALONG RESOURCES           | Metals & metal products                               |          | n.a.             | n.a.     |                   | n.a.                        | n.a.                               | n.a.             | n.a.                  | n.a.                               |  |
| <sup>1</sup> 739.<br>1740                                           | MAGNOLIA RESOURCES LIMITED    | Chemicals, rubber, plastics, non-metallic<br>products |          | n.a.             | n.a.     |                   | n.a.                        | n.a.                               | n.a.             | n.a.                  | n.a.                               |  |
| 1741 1740.                                                          | VINDVARD RESOURCES LIMITED    | Metals & metal products                               |          | n.a.             | n.a.     |                   | n.a.                        | n.a.                               | n.a.             | n.a.                  | n.a.                               |  |
| 1742 1741                                                           | ENTERPRISE URANIUM LIMITED    | Metals & metal products                               |          | n.a.             | n.a.     |                   | n.a.                        | n.a.                               | n.a.             | n.a.                  | n.a.                               |  |
| 1743 1742.                                                          | COTT OIL AND GAS LIMITED      | Primary sector                                        |          | n.a.             | D.A.     | _                 | 0.8                         | D.A.                               | D.A.             | 0.8                   | 0                                  |  |
| 1744 1743.                                                          | SANTANA MINERALS LIMITED      | Metals & metal products                               |          | n.a.             | n.a.     |                   | n.a.                        | n.a.                               | n.a.             | n.a.                  | n.a. 🗐                             |  |
| 1745 1744.                                                          | INVESTA OFFICE FUND           | Other services                                        |          | 2.71             | 2.58     |                   | 2.32                        | 1.84                               | 4.60             | 7.00                  | -109,500                           |  |
| H A P H                                                             | Search strategy Results / 💱 / | ·                                                     |          |                  |          | []                | 4                           |                                    |                  |                       | ▶ [                                |  |
| Ready                                                               |                               |                                                       |          |                  |          |                   |                             |                                    |                  | <b>III II 80%</b> (-  | ) 🖓 🕂                              |  |

Hopefully this guide is helpful.

Good luck.